# HTL-STC / HTL-TRX

IKUSI

Ref. 3860

Ref. 3861

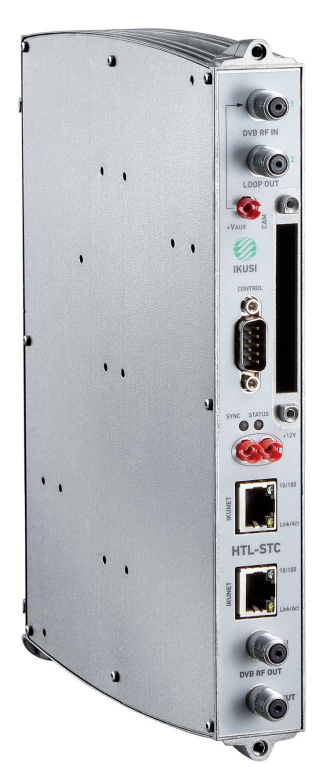

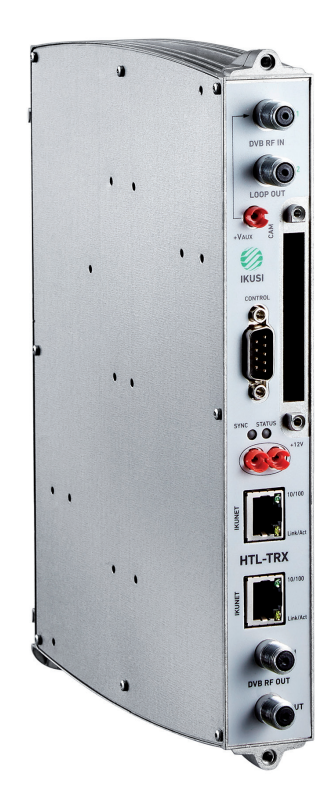

### Índice

| 1. | Introducción                                          | 4         |
|----|-------------------------------------------------------|-----------|
|    | 1.1 Instrucciones de seguridad general                | 4         |
|    | 1.2 Recomendaciones sobre el entorno de instalacion   | 5         |
| 2. | Descripción general                                   | 5         |
| 3. | Instalación básica                                    | 6         |
|    | 3.1 Conexión de la cabecera                           | 6         |
|    | 3.2 Definición del módulo master                      | 6         |
| 4. | Asistente de instalación                              | 9         |
|    | 4.1 Paso 1: Configuración del acceso remoto           | 9         |
|    | 4.2 Paso 2: Configuración general                     | 10        |
|    | 4.3 Paso 3: Configuración de los canales de salida    | 11        |
|    | 4.4 Paso 4: Satélite                                  | 12        |
|    | 4.5 Paso 5: Gestión de servicios                      | 13        |
|    | 4.5.1 Caso entrada satélite                           | 13        |
|    | 4.5.2 Caso entrada terrestre/cable                    | 15        |
|    | 4.6 Paso 6: Configuración de la parrilla de servicios | 16        |
|    | 4.7 Paso 7: Configurar LCN, SID, Nombre Salida        | 19        |
|    | 4.8 Paso 8: Búsqueda de configuración compatible      | 20        |
|    | 4.9 Paso 9: Confirmación de la nueva parrilla         | 20        |
| 5. | Configuración manual                                  | 21        |
|    | 5.1 Cabecera                                          | 22        |
|    | 5.1.1 Parámetros generales                            | 22        |
|    | 5.1.2 Registro de módulos                             |           |
|    | 5.1.3 Configuración de la cabecera                    | 27        |
|    | 5.1.4 Redes de cabecera                               | ا ک<br>دد |
|    | 5.1.6 Detalles de estados                             |           |
|    | 5.2 Servicios cabecera                                | 35        |
|    | 5.3 Logs del sistema                                  |           |
|    | 5.4 Actualización firmware                            |           |
|    | 5.5 Selección de idioma                               |           |
|    | 5.6 Salir                                             |           |

#### 1. Introducción

Para el uso e instalación adecuado de la estación de cabecera es requisito la lectura de los manuales de usuario y la información de detalle en los manuales de instalación de los módulos adjuntados en sus respectivos embalajes.

#### 1.1 Introducción de seguridad general

Leer este manual de usuario completo y atentamente antes de conectar el equipo a una toma de corriente. Tener siempre a mano estas instrucciones durante la instalación.

Seguir todas las instrucciones y avisos de seguridad referentes a la manipulación del equipo.

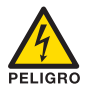

#### Peligro de muerte o lesiones

Este aviso de seguridad indica posible peligro para la vida y la salud de las personas. La no observación de estas indicaciones puede tener graves consecuencias para la salud e incluso provocar heridas mortales.

No instalar el equipo durante una tormenta eléctrica. Puede haber riesgo de descarga eléctrica a causa de un rayo.

No abrir el equipo. Existe riesgo de descarga eléctrica.

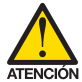

#### Riesgo de daño en el equipo

Este aviso de seguridad indica una posible situación peligrosa. La no observación de estas indicaciones puede provocar daños materiales en el equipo.

El equipo necesita estar ventilado adecuadamente. Instalar el equipo en un lugar sin polvo. No colocar el equipo en un sitio en el cual se tapen u obstruyan las ranuras de ventilación. Instalar el equipo en un lugar con una distancia mínima de 20 cm sin obstáculos alrededor.

No exponer el equipo a lluvia o humedad. Instalar el equipo en un lugar seco sin filtraciones y condensaciones de agua. En caso de que un líquido se filtre en el interior del equipo, desconectar inmediatamente la alimentación de la red alterna.

Mantener el equipo lejos de objetos inflamables, velas y todo aquello que pueda provocar un incendio.

Conectar el equipo a una toma del cable de red que sea fácilmente accesible. De esta forma, en caso de emergencia, el equipo puede ser desconectado rápidamente de la toma.

No exponer el equipo a fuentes de calor (sol, calefacción, etc.)

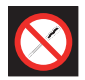

#### Prohibido manipular el interior del equipo

Este aviso es una prohibición de realizar una tarea que pueda afectar al funcionamiento del equipo o a su garantía.

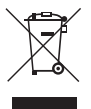

#### No desechar como residuo urbano

Este tipo de aviso indica que el equipo no debe eliminarse como residuo urbano no seleccionado.

NOTA: Este tipo de aviso es una nota con consejos de aplicación e informaciones útiles para el uso óptimo del equipo.

#### 1.2 Recomendaciones sobre el entorno de instalación

- El equipo debe utilizarse únicamente en ambientes interiores.
- No enchufe el equipo en habitaciones húmedas.
- No haga funcionar el equipo inmediatamente después de desplazarlo de un lugar frío a un lugar con alta temperatura. Cuando se expone el equipo a un cambio brusco de temperatura, la humedad puede condensarse en las piezas internas fundamentales.
- El equipo debe tener suficiente ventilación y no debe estar cubierto.
- Proteja el equipo contra la luz directa del sol, el calor, los cambios bruscos de temperatura y la humedad.
- No coloque el dispositivo cerca de calentadores o de acondicionadores de aire.
- No deje que ningún líquido penetre en el equipo. Apague el equipo y desenchúfelo de la red eléctrica si entra algún líquido o sustancia extraña en el dispositivo.
- Si el equipo se recalienta demasiado o emite humo, apáguelo inmediatamente y desenchufe el cable de alimentación. Haga inspeccionar el dispositivo en un centro de asistencia técnica.
- En las siguientes condiciones puede aparecer una capa de humedad dentro del equipo que puede producir el mal funcionamiento del mismo:
  - si el equipo se traslada de un lugar frío a un lugar con elevada temperatura;
  - después de calentar una habitación fría;
  - cuando el equipo se coloca en una habitación húmeda.
- El equipo no debe utilizarse en un entorno muy polvoriento o salino. Las partículas de polvo o sal y otros objetos extraños pueden dañar el equipo.
- No exponga el equipo a vibraciones extremas. Pueden dañarse los componentes internos.

#### 2. Descripción general

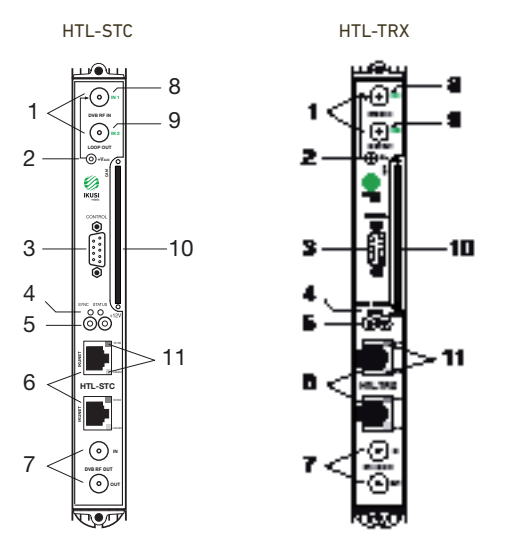

| 1  | Lazo derivación entrada DVB-T/T2/S/S2/C    |
|----|--------------------------------------------|
| 2  | Hembrilla telealimentación                 |
| 3  | Puerto DB-9                                |
| 4  | LEDs de control (SYNC y STATUS)            |
| 5  | Hembrillas cascada alimentación DC         |
| 6  | Puertos RJ-45 para bus IKUNET y PC         |
| 7  | Lazo acoplamiento salida DVB-T / DVB-C     |
| 8  | Entrada 1, en modo dos entradas            |
| 9  | Entrada 2, en modo dos entradas            |
| 10 | Slot para CAM                              |
| 11 | LEDs de control IKUNET (10/100 y Link/Act) |
|    |                                            |

Esta estación de cabecera está diseñada para la emisión de señales DVB-T o DVB-C a partir de la entrada de señales DVB-S/S2/T/T2/C libres o encriptadas y se compone de los siguientes elementos:

- HTL-STC (Ref. 3860): Transmodulador DVB-S/S2/T/T2/C a DVB-T/C
- HTL-TRX (Ref. 3861): Transmodulador DVB-S/S2/T/T2/C a DVB-T/C, transcoder MPEG4 a MPEG2

- Un módulo transmodulador HTL-STC sitúa en dos canales DVB-T o DVB-C de la banda 51-858MHz los servicios seleccionados de dos transpondedores DVB-S/S2 o de dos multiplex DVB-T/T2/C de la banda FI-Sat 950-2150MHz o 51-858MHz respectivamente. La conexión de entrada del módulo es configurable por software ("lazo" o "dos entradas") y está equipada con función DiSEqC. Cada transmodulador incorpora un servidor web.
- Un módulo transmodulador/transcoder HTL-TRX ofrece las mismas funcionalidades de transmodulación que un HTL-STC, permitiendo además transcodificar hasta 4 servicios MPEG4 (1080i o 576i) a MPEG2 576i, con un máximo de 4 canales de audio en total (AC3/AC3+ a MPEG1 Layer II).

#### 3. Instalación básica

Este documento explica cómo realizar una instalación básica de una cabecera basada en módulos HTL-STC y HTL-TRX. El documento describe cómo se configura la cabecera. Para ello, inicialmente se explica cómo se realiza el montaje físico. Tras ello, se explica cómo se conecta el pc del usuario a la cabecera a través de la aplicación IKUSI HEADEND DISCOVERY y cómo convertir uno de los equipos en módulo master. Finalmente, se describen los pasos que se deben seguir para definir una parrilla de canales, enfocándose principalmente en el asistente de instalación.

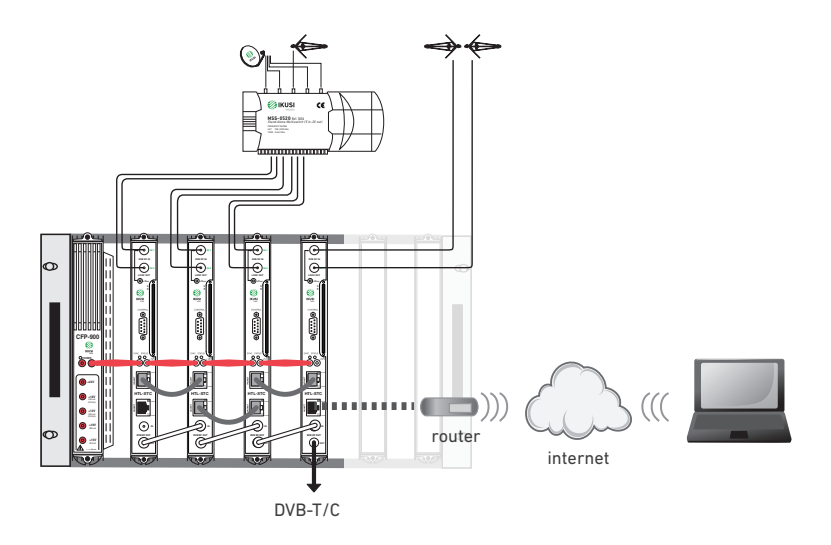

Configuración remota a través de la interfaz web de una cabecera compuesta por 4 módulos HTL-STC.

#### 3.1 Conexión de la cabecera

Las instrucciones para el correcto conexionado de la cabecera están descritas en detalle en el manual que se suministra con el módulo HTL-STC o HTL-TRX. También puede descargar dicho manual desde nuestra página web www.ikusi.tv.

Resumidamente, los pasos a seguir son:

- Conectar los diferentes cables procedentes del multiswitch a las entradas de los módulos.
- Interconectar los módulos a través de los latiguillos Ethernet suministrados.
- Interconectar los puentes de la línea de salida.
- Conectar la línea de alimentación.
- Conectar el pc a un módulo del extremo de la cabecera, a través de su conexión ethernet con un cable RJ-45.

#### 3.2 Definición del módulo máster

La comunicación con la cabecera se realiza en base a la definición de un módulo como "master" y el resto como "esclavos". Por defecto, todos los módulos son esclavos. El primer paso consiste en convertir uno

de los módulos en master. El control y acceso a la cabecera se realiza a través del módulo máster, el cual nos permite configurar el resto de los módulos.

Utilice la aplicación IKUSI HEADEND DISCOVERY para comunicarse con los equipos sin necesidad de modificar manualmente la configuración de red de su pc. Puede descargarse la aplicación IKUSI HEADEND DISCOVERY de la página www.ikusi.tv.

NOTA: Debe usar la versión de IKUSI HEADEND DISCOVERY 1.8.4 o superior.

Abra la aplicación IKUSI HEADEND DISCOVERY (el protocolo IPV6 de la tarjeta de red se activará automáticamente o solicitará permiso para hacerlo).

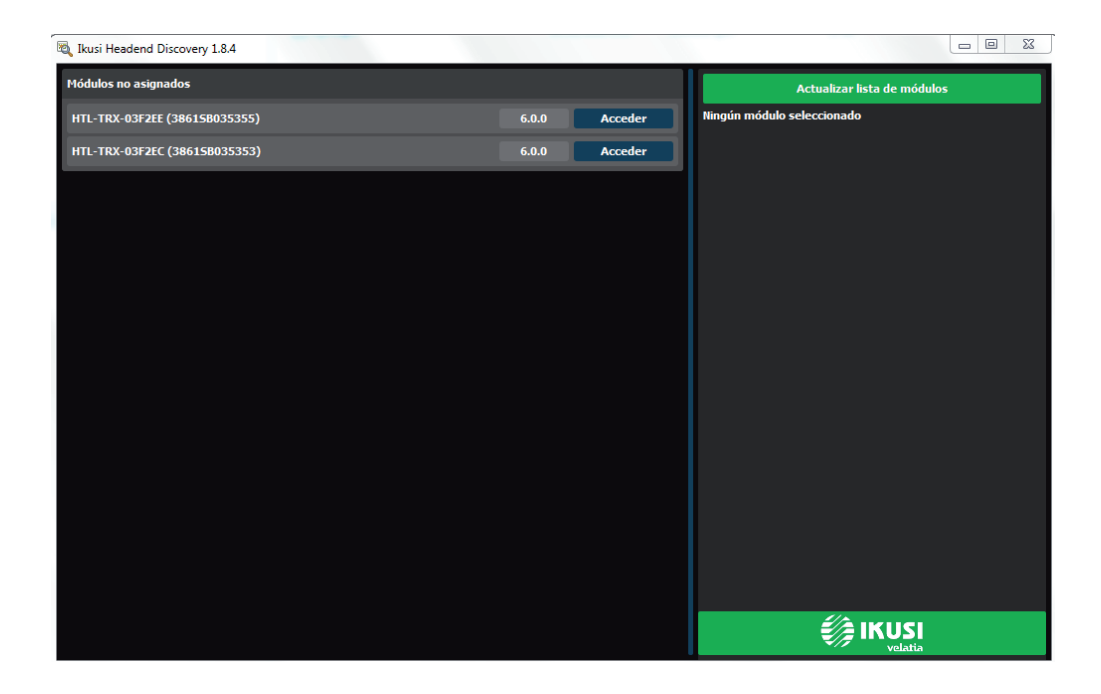

En la ventana aparecerán los nombres de los módulos que están conectados junto con los seis últimos números de la dirección MAC y el número de serie de fabricación. Seleccione el módulo que desea convertir en master y pulse el botón Acceder

Se abrirá automáticamente el navegador web del PC, mostrando la página de acceso de la cabecera.

NOTA: La interfaz web del HTL utiliza protocolo https. Es probable que su navegador no reconozca el certificado de seguridad generado por el HTL. Para continuar configurando el equipo sin problemas, añada la excepción de seguridad solicitada por su navegador de manera permanente.

NOTA: Para una correcta visualización de los gráficos proporcionados en el programa de configuración del equipo, se recomienda instalar, en el PC de control, el navegador web Mozilla Firefox 1.5 o superior (www. mozilla.com).

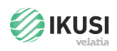

| Мо       | dule HTL-TRX |  |
|----------|--------------|--|
|          | Class A      |  |
| User     | Admin        |  |
| password |              |  |
|          | Accept       |  |

Por defecto, el idioma del intefaz web es el mismo del usado en el navegador del PC. Si desea cambiarlo elija en el icono 📟 🏭 🚺 la bandera correspondiente al idioma deseado.

Introduzca los datos de Usuario: Admin y Contraseña: admin. Pulse el botón Aceptar. Se abrirá una pantalla como la siguiente:

| IKUSI                                 |                                                        | and the state of the state of the state of the state of the state of the state of the state of the state of the |
|---------------------------------------|--------------------------------------------------------|----------------------------------------------------------------------------------------------------|
| Velana                                |                                                        | () Salir () Acerca                                                                                              |
|                                       |                                                        | 二十二十二十二十二十二十二十二十二十二十二十二十二十二十二十二十二十二十二十                                                                          |
| Modelo:                               | HTL-TRX                                                |                                                                                                    |
| Número de Serie:<br>Dirección MAC:    | 386158035355<br>00:09:E3:03:F2:EE                      |                                                                                                    |
| Version Bootstrap:<br>Version HW:     | 1.06                                                   |                                                                                                    |
| Estado Firmware:<br>Versión Firmware: | ✓<br>6.0.0+syn10828 ( Actualizado el dia: 15-03-2017 ) |                                                                                                    |
| Fichero de actualización:             | Añadir fichero firmware                                |                                                                                                    |
|                                       |                                                        |                                                                                                    |
|                                       | Convertir en Modulo I                                  | laster Reset Factory Default                                                                                    |

Pulse el botón Convertir en Módulo Master. El equipo lanzará un proceso de reajuste y tras varios segundos volverá a mostrar la pantalla de acceso.

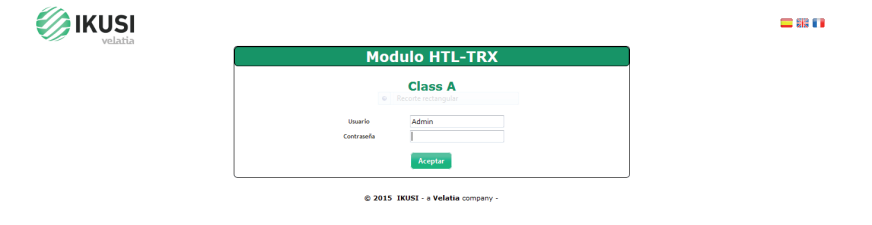

Vuelva a entrar con Usuario: Admin y Contraseña: admin. Al ser la primera conexión, lanzará directamente el asistente de instalación.

#### 4. Asistente de instalación

El asistente de instalación permite realizar la configuración de manera guiada de forma rápida y sencilla. El asistente se lanza automáticamente la primera vez que se configura la cabecera. Para acceder al asistente con posterioridad, puede hacerlo desde el Menú de ajuste avanzado de la cabecera, seleccionando la opción Asistente instalación.

El asistente de instalación se abrirá indicando paso a paso las acciones a realizar.

#### 4.1 Paso 1: Configuración del acceso remoto

El primer paso consiste en configurar el acceso remoto.

| USI Velatia - Wizard de instalación |                                  |                        |       |  |  |  |
|-------------------------------------|----------------------------------|------------------------|-------|--|--|--|
| 1/9 Configuración del acce          | so remoto                        |                        |       |  |  |  |
|                                     |                                  | Activar acceso externo | OFF V |  |  |  |
| Nombre: HTL-TRX-03F2EE              | Nombre: HTL-TRX-03F2EC           |                        |       |  |  |  |
| Dirección MAC: 00:09:E3:03:F2:EE    | Dirección MAC: 00:09:E3:03:F2:EC |                        |       |  |  |  |
| Nº de Serie: 386158035355           | Nº de Serie: 386158035353        |                        |       |  |  |  |
| Versión HW: 1.06                    | Versión HW: 1.06                 |                        |       |  |  |  |
| Versión FW: 6.0.0+svn10828          | Versión FW: 6.0.0+svn10828       |                        |       |  |  |  |

Se abrirá una ventana con la información de los equipos de la cabecera. Por defecto, la opción de acceso externo está desactivada. Para activarla, acceda al desplegable Activar acceso externo y seleccione ON.

|                                                            |                                                            |                            | ×              |
|------------------------------------------------------------|------------------------------------------------------------|----------------------------|----------------|
| 1/9 Configuración del acceso                               | o remoto                                                   |                            |                |
| HTL-TRX - MASTER                                           | HTL-TRX                                                    | Activar acceso externo     | ON <b>v</b>    |
| Nombre: HTL-TRX-03F2EE<br>Direction MAC: 00:09:E3:03:F2:EE | Nombre: HTL-TRX-03F2EC<br>Dirección MAC: 00:09:E3:03:F2:EC | Usar DHCP                  | OFF 💌          |
| N° de Serie: 386158035355<br>Versión HW: 1.06              | N° de Serie: 386158035353<br>Versión HW: 1.06              | Dirección IP               | 192.168.235.83 |
| Versión FW: 6.0.0+svn10828                                 | Versión FW: 6.0.0+svn10828                                 | Máscara de red             | 255.255.255.0  |
|                                                            |                                                            | Puerta de enlace principal | 192.168.235.1  |
|                                                            |                                                            | Servidor DNS primario      | 8.8.8          |
|                                                            |                                                            | Servidor DNS secundario    | 8.8.4.4        |

Seleccione DHCP ON si la configuración de red va a ser proporcionada automáticamente por un servidor DHCP. En caso contrario, seleccione OFF e introduzca manualmente la configuración (Dirección IP, Máscara de red, Puerta de enlace principal, Servidor DNS primario, Servidor DNS secundario). Consulte con el gestor de la red para obtener dichos parámetros.

Pulse el botón Siguiente

#### 4.2 Paso 2: Configuración general

Se abrirá una ventana como la siguiente:

| IKUSI Velatia - Wizard de instalación                                 |                                            | (     |
|-----------------------------------------------------------------------|--------------------------------------------|-------|
| 2/9 Configuración general                                             |                                            |       |
| Configuración de TV                                                   | Zona Horaria                               |       |
| España Francia Australia Italia<br>Suecia Portugal Reino Unido Grecia | País Spain<br>Zona Horaria Europe/Madrid 💌 | •     |
| Otro<br>?                                                             | Transcodificación                          |       |
| Modo Entrada RF                                                       | Tipo de televisores                        | SD 🔻  |
| Entrada RF DVB-5/52 🔻                                                 | Modo Salida RF<br>Salida RF                | DVB-T |

Anterior Siguiente

En esta ventana podrá configurar los siguientes parámetros:

- Configuración de TV: al elegir un país concreto, el equipo se configura respetando las particularidades de la normativa de televisión de dicho país (canalización RF, esquema de modulación, descriptores LCN, etc). Los parámetros seleccionados automáticamente por la cabecera pueden modificarse posteriormente desde el menú avanzado.
- Zona horaria: seleccione la zona horaria en la que se encuentra la cabecera.
- Tipo de televisores: seleccione el tipo de televisores existentes en la instalación (HD o SD). Este parámetro será utilizado por la cabecera para activar la transcodificación cuando los contenidos sean HD y los televisores SD. En caso de que existan ambos tipos de televisores en la instalación, seleccione SD.
- Modo Entrada RF: elija el tipo de señal que va a ser recibida (DVB-S/S2, DVB-T/T2 o DVB-C).
- Modo Salida RF: seleccione el tipo de modulación usada en la distribución RF (DVB-T o DVB-C).

NOTA: El parámetro "Tipo de televisores" sólo aparecerá en caso de que exista algún HTL-TRX en la cabecera.

NOTA: Si el país seleccionado es "Otro", además de seleccionar el tipo de modulación, deberá indicar la frecuencia del primer y último canal del espectro reservado para televisión y el ancho de banda de los canales.

Una vez configurados los parámetros deseados, pulse el botón Siguiente

#### 4.3 Paso 3: Configuración de los canales de salida

Esta pantalla permite seleccionar los canales RF de salida donde se transmitirán los contenidos.

| IKUSI Velatia - Wizard de instalaci |                                |                                |                                |              |              |              | ×              |
|-------------------------------------|--------------------------------|--------------------------------|--------------------------------|--------------|--------------|--------------|----------------|
| 3/9 Configuración de                | e los canales de s             | alida                          | Recorte rectangu               | lar          | _            | _            |                |
| Arrastra y suelta                   | para cambiar de cana           | ıl                             |                                |              |              |              |                |
| C21 - 474Mhz<br>HTL-TRX-03F2EE      | C22 - 482Mhz<br>HTL-TRX-03F2EE | C23 - 490Mhz<br>HTL-TRX-03F2EC | C24 - 498Mhz<br>HTL-TRX-03F2EC | C25 - 506Mhz | C26 - 514Mhz | C27 - 522Mhz |                |
| C28 - 530Mhz                        | C29 - 538Mhz                   | C30 - 546Mhz                   | C31 - 554Mhz                   | C32 - 562Mhz | C33 - 570Mhz | C34 - 578Mhz |                |
| C35 - 586Mhz                        | C36 - 594Mhz                   | C37 - 602Mhz                   | C38 - 610Mhz                   | C39 - 618Mhz | C40 - 626Mhz | C41 - 634Mhz |                |
| C42 - 642Mhz                        | C43 - 650Mhz                   | C44 - 658Mhz                   | C45 - 666Mhz                   | C46 - 674Mhz | C47 - 682Mhz | C48 - 690Mhz |                |
| C49 - 698Mhz                        | C50 - 706Mhz                   | C51 - 714Mhz                   | C52 - 722Mhz                   | C53 - 730Mhz | C54 - 738Mhz | C55 - 746Mhz |                |
| C56 - 754Mhz                        | C57 - 762Mhz                   | C58 - 770Mhz                   | C59 - 778Mhz                   | C60 - 786Mhz | C61 - 794Mhz | C62 - 802Mhz |                |
| C63 - 810Mhz                        | C64 - 818Mhz                   | C65 - 826Mhz                   | C66 - 834Mhz                   | C67 - 842Mhz | C68 - 850Mhz | C69 - 858Mhz |                |
|                                     |                                |                                |                                |              |              |              |                |
|                                     |                                |                                |                                |              |              | Ante         | rior Siguiente |

El asistente muestra una plan de frecuencias con todos los canales disponibles. Por defecto, el asistente propone utilizar los canales más bajos. Para cambiar esta selección, mueva los canales manualmente arrastrándolos y soltándolos en un canal vacío.

NOTA: A modo de ayuda, se puede marcar los canales no deseados (por ejemplo, porque ya estén ocupados con otros servicios ajenos a esta cabecera), haciendo click en las casillas correspondientes (el color de fondo cambia).

| IKUSI Velatia - Wizard de instalación | n                   |                                |                                |              |              |                                | ×             |
|---------------------------------------|---------------------|--------------------------------|--------------------------------|--------------|--------------|--------------------------------|---------------|
| 3/9 Configuración de                  | los canales de s    | alida                          |                                |              |              |                                |               |
| Arrastra y suelta pa                  | ara cambiar de cana | I                              |                                |              |              |                                |               |
| C21 - 474Mhz<br>HTL-TRX-03F2EE        | C22 - 482Mhz        | C23 - 490Mhz<br>HTL-TRX-03F2EC | C24 - 498Mhz<br>HTL-TRX-03F2EC | C25 - 506Mhz | C26 - 514Mhz | C27 - 522Mhz<br>HTL-TRX-03F2EE |               |
| C28 - 530Mhz                          | C29 - 538Mhz        | C30 - 546Mhz                   | C31 - 554Mhz                   | C32 - 562Mhz | C33 - 570Mhz | C34 - 578Mhz                   |               |
| C35 - 586Mhz                          | C36 - 594Mhz        | C37 - 602Mhz                   | C38 - 610Mhz                   | C39 - 618Mhz | C40 - 626Mhz | C41 - 634Mhz                   |               |
| C42 - 642Mhz                          | C43 - 650Mhz        | C44 - 658Mhz                   | C45 - 666Mhz                   | C46 - 674Mhz | C47 - 682Mhz | C48 - 690Mhz                   |               |
| C49 - 698Mhz                          | C50 - 706Mhz        | C51 - 714Mhz                   | C52 - 722Mhz                   | C53 - 730Mhz | C54 - 738Mhz | C55 - 746Mhz                   |               |
| C56 - 754Mhz                          | C57 - 762Mhz        | C58 - 770Mhz                   | C59 - 778Mhz                   | C60 - 786Mhz | C61 - 794Mhz | C62 - 802Mhz                   |               |
| C63 - 810Mhz                          | C64 - 818Mhz        | C65 - 826Mhz                   | C66 - 834Mhz                   | C67 - 842Mhz | C68 - 850Mhz | C69 - 858Mhz                   |               |
|                                       |                     |                                |                                |              |              |                                |               |
|                                       |                     |                                |                                |              |              | Ante                           | ior Siguiente |

Pulse el botón Siguiente para aceptar la distribución de canales.

#### 4.4 Paso 4: Satélite

1

Esta pantalla permite configurar los parámetros relacionados con la instalación de satélite utilizada. Sólo aparece si en el paso 2 se ha seleccionado Entrada RF: DVB-S/S2. En otro caso, el asistente salta este paso y va directamente al paso 5.

|                                   |                                   |                               |                                                                                                    |                | _                                                        | _                                | _                                                                                                    | -                                | _      |
|-----------------------------------|-----------------------------------|-------------------------------|----------------------------------------------------------------------------------------------------|----------------|----------------------------------------------------------|----------------------------------|----------------------------------------------------------------------------------------------------|----------------------------------|--------|
|                                   |                                   | Configurac                    | ón multiswitch                                                                                                    |                |                                                          |                                  | Osciladores                                                                                                    |                                  |        |
| Activar Diseqc DisEqC ON 🔻        |                                   |                               |                                                                                                    | Oscilador bajo |                                                          |                                  |                                                                                                    | Mhz                              |        |
| Número de polaridades 4           |                                   |                               | 4 🔻                                                                                                    |                | Oscilador alto 1                                         |                                  |                                                                                                    | 10600                            | Mhz    |
|                                   |                                   |                               |                                                                                                    |                |                                                          |                                  |                                                                                                    |                                  |        |
| DiSEqC                            | Α                                 |                               | Astra 1KR, 1L, 1M, 1N (19                                                                                                    | .2E)           |                                                          | ¥                                |                                                                                                    |                                  |        |
| DiSEqC<br>Posición                | A<br>Tensión                      | Tono                          | Astra 1KR, 1L, 1M, 1N (19<br>Satélite                                                                                                    | .2E)           | Polaridad                                                | ▼<br>Banda                       | Nombre Entrad                                                                                                    | a Multis                         | switch |
| DiSEqC<br>Posición<br>1           | A<br>Tensión<br>13V               | Tono<br>0Khz                  | Astra 1KR,1L,1M,1N (19<br>Satélite<br>Astra 1KR,1L,1M,1N (19.2E)                                                                                | .2E)           | Polaridad<br>Vertical                                    | ▼<br>Banda<br>Baja ▼             | Nombre Entrad<br>Astra 1KR, 1L, 1M, 1N (19.2E)VI                                                                       | a Multis                         | switch |
| DiSEqC<br>Posición<br>1<br>2      | A<br>Tensión<br>13V<br>18V        | Tono<br>OKhz<br>OKhz          | Astra 1KR, 1L, 1M, 1N (19<br>Satélite<br>Astra 1KR, 1L, 1M, 1N (19, 2E)<br>Astra 1KR, 1L, 1M, 1N (19, 2E)                                       | •.2E)          | Polaridad<br>Vertical <b>v</b><br>Horizontal <b>v</b>    | ▼<br>Banda<br>Baja ▼<br>Baja ▼   | Nombre Entrad<br>Astra 1KR, 1L, 1M, 1N (19.2E)VI<br>Astra 1KR, 1L, 1M, 1N (19.2E)HI                                    | a Multi≤<br>8<br>8               | switch |
| DiSEqC<br>Posición<br>1<br>2<br>3 | A<br>Tensión<br>13V<br>18V<br>13V | Tono<br>OKhz<br>OKhz<br>22Khz | Astra 1KR, 1L, 1/4, 1N (19<br>Satélite<br>Astra 1KR, 1L, 1/4, 1N (19, 2E)<br>Astra 1KR, 1L, 1/4, 1N (19, 2E)<br>Astra 1KR, 1L, 1/4, 1N (19, 2E) | 9.2E)          | Polaridad       Vertical       Horizontal       Vertical | Banda     Baja     Baja     Alta | Nombre Entrad<br>Astra 1KR, 1L, 1M, 1N (19.2E)VI<br>Astra 1KR, 1L, 1M, 1N (19.2E)HI<br>Astra 1KR, 1L, 1M, 1N (19.2E)VI | <mark>a Multi</mark> ≰<br>B<br>B | switch |

#### 4.5 Paso 5: Gestión de servicios

Esta pantalla permite seleccionar qué servicios se desean recibir, y es diferente en función del valor de Entrada RF configurada en el paso 2. A continuación se describe los dos tipos de pantallas mostradas.

#### 4.5.1 Caso entrada satélite

En el caso de haber configurado DVB-S/S2 como Entrada RF en el paso 2, aparecerá una ventana como la siguiente:

| IKUSI Velatia - Wizard de instalación |                          |                        | ×                  |
|---------------------------------------|--------------------------|------------------------|--------------------|
| 5/9 Gestión de Servicios              |                          |                        |                    |
|                                       |                          |                        |                    |
|                                       | Entradas configuradas: 0 | , Añadir transpondedor |                    |
|                                       |                          |                        |                    |
|                                       |                          |                        |                    |
|                                       |                          |                        |                    |
|                                       |                          |                        |                    |
|                                       |                          |                        |                    |
|                                       |                          |                        |                    |
|                                       |                          |                        |                    |
|                                       |                          |                        |                    |
|                                       |                          |                        |                    |
|                                       |                          |                        |                    |
|                                       |                          |                        |                    |
|                                       |                          |                        |                    |
|                                       |                          |                        | Anterior Siguiente |

Pulse el botón Añadir transpondedor. Se abrirá una ventana donde deberá indicar las frecuencias de los transpondedores que desee recibir y en qué posición del multiswitch están.

| Añadir Entrada           | ×                               |
|--------------------------|---------------------------------|
| Posición DISEqC          | Astra 1KR, 1L, 1M, 1N (19.2E)VB |
| Frecuencia Transpondedor | 10906 Mhz                       |
|                          | Guardar Cerrar                  |

Tras introducir un transpondedor, pulse el botón Guardar. El sistema tratará de sintonizarlo. Cuando lo consiga, aparecerá un listado de los servicios incluídos en dicho transpondedor.

KUSI Velatia - Wizard de instalación

Anterior Siguiente

Repita el mismo proceso con todos los transpondedores satélite. En este ejemplo, la cabecera consta de 2 equipos HTL-TRX, con lo que podrá recibir hasta 4 transpondedores satélite.

| 5/9 Gestión de Servicios                              |            |                           |                        |                           |                   |
|-------------------------------------------------------|------------|---------------------------|------------------------|---------------------------|-------------------|
|                                                       |            |                           | _                      | _                         |                   |
|                                                       |            | Entradas configuradas: 4/ | 4 Añadir transpondedor |                           |                   |
| <ul> <li>Astra 1KR, 1L, 1M, 1N (19.2E)VB -</li> </ul> | 10906 💼    | 🔹 Astra 1KR,1L,1M,1N (19  | .2E)VB - 11259 💼       | 🔹 Astra 1KR,1L,1M,1N (19. | 2E)HB - 11362 🛛 💼 |
| AMC HD                                                | H.264 HD @ | BEIN SPORTS               | H.264 HD @             | ZDF HD                    | H.264 HD 🐿        |
| C ANTENA 3 HD                                         | H.264 HD 🖨 | COMEDYCENTRALHD           | H.264 HD @             | Zdf_neo HD                | H.264 HD 🐿        |
| CUATRO HD                                             | H.264 HD @ | COSMO HD                  | H.264 HD 🗎             |                           |                   |
| 🔲 LA SEXTA HD                                         | H.264 HD 🛍 | FOX LIFE HD               | H.264 HD 🛍             |                           |                   |
| M.FORMULA1HD                                          | H.264 HD 🛍 | M. GOLF HD                | H.264 HD @             |                           |                   |
| M.MOTOGPHD                                            | H.264 HD 🛍 | M. SeriesXtraHD           | H.264 HD 🛍             |                           |                   |
| TELECINCO HD                                          | H.264 HD 🛍 |                           |                        |                           |                   |
| • Astra 1KR,1L,1M,1N (19.2E)HB -                      | 11494 💼    |                           |                        |                           |                   |
| Das Erste HD                                          | H.264 HD 🐿 |                           |                        |                           |                   |
| SWR BW HD                                             | H.264 HD 🐿 |                           |                        |                           |                   |
| SWR RP HD                                             | H.264 HD 🐿 |                           |                        |                           |                   |
| 🔲 arte HD                                             | H.264 HD 🐿 |                           |                        |                           |                   |

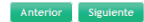

Si desea eliminar alguno de los transpondedores, pulse en el botón 💼 .

ſ

A continuación, seleccione los servicios que van a incluirse en la parrilla de canales de salida. Para seleccionar un servicio concreto, pulse sobre el check box asociado a dicho servicio. Si desea seleccionar todos los servicios de un transpondedor, pulse sobre el botón 📩.

| USI Velatia - Wizard de instalación              |                  |                           |                        |                           |                      |
|--------------------------------------------------|------------------|---------------------------|------------------------|---------------------------|----------------------|
| 5/9 Gestión de Servicios                         |                  |                           | _                      | _                         | _                    |
|                                                  |                  | Entradas configuradas: 4/ | 4 Añadir transpondedor | I                         |                      |
| <ul> <li>Astra 1KR, 1L, 1M, 1N (19.28</li> </ul> | E)VB - 10906 🛛 👼 | 🔹 Astra 1KR,1L,1M,1N (19  | .2E)VB - 11259 💼       | 🔹 Astra 1KR, 1L, 1M, 1N ( | 19.2E)HB - 11362 🛛 💼 |
| AMC HD                                           | H.264 HD @       | BEIN SPORTS               | H.264 HD 🛍             | ZDF HD                    | H.264 HD 🐿           |
| ANTENA 3 HD                                      | H.264 HD @       | COMEDYCENTRALHD           | H.264 HD 🛍             | ☑ zdf_neo HD              | H.264 HD 🐿           |
| CUATRO HD                                        | H.264 HD @       | COSMO HD                  | H.264 HD @             |                           |                      |
| LA SEXTA HD                                      | H.264 HD @       | FOX LIFE HD               | H.264 HD 🛍             |                           |                      |
| M.FORMULA1HD                                     | H.264 HD 🖨       | M. GOLF HD                | H.264 HD 📾             |                           |                      |
| M.MOTOGPHD                                       | H.264 HD 角       | M. SeriesXtraHD           | H.264 HD @             |                           |                      |
| TELECINCO HD                                     | H.264 HD @       |                           |                        |                           |                      |
| Astra 1KR,1L,1M,1N (19.28                        | E)HB - 11494 🛛 💼 |                           |                        |                           |                      |
| ☑ Das Erste HD                                   | H.264 HD 🐿       |                           |                        |                           |                      |
| SWR BW HD                                        | H.264 HD 🐿       |                           |                        |                           |                      |
| SWR RP HD                                        | H.264 HD 1≊      |                           |                        |                           |                      |
| ▼arte HD                                         | H.264 HD 🐿       |                           |                        |                           |                      |

Anterior Siguiente

NOTA: Cada equipo HTL-TRX puede transocodificar hasta 4 servicios HD. Si selecciona más servicios HD de los que se puedan transcodificar y los televisores son SD, aparecerá un mensaje indicando que la capacidad de transcodificación ha sido superada.

Tras seleccionar los servicios deseados, pulse el botón Siguiente para ir al paso 6.

#### 4.5.2 Caso entrada terrestre/cable

En el caso de haber configurado DVB-T/T2 o DVB-C como Entrada RF en el paso 2, la ventana que aparecerá en el paso 5 será como la siguiente:

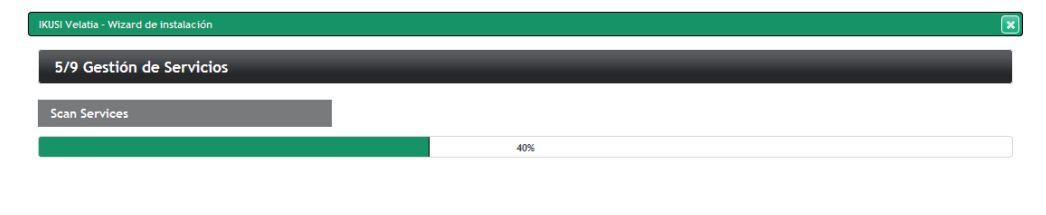

Anterior Siguiente

La cabecera escaneará automáticamente la señal de entrada. Aparecerá una barra de progreso indicando el porcentaje de escaneo realizado. Al concluir el escaneo mostrará la información de los multiplex que haya detectado. Seleccione los servicios deseados pulsando sobre el check box asociado a cada servicio. Si desea añadir todos los servicios de un multiplex, pulse en el botón 📩 .

| 5/9 Gestión de Servicios         Image: Channel         Image: Channel                                                                                                    |                          |                  |      |                  | ×   |
|----------------------------------------------------------------------------------------------------|--------------------------|------------------|------|------------------|-----|
| Image: Control of the control of the control of th | 5/9 Gestión de Servicios |                  | -    |                  |     |
| Image: C44       Image: C31       Image: C41         Image: Channel       Image: C41       Image: C41         Image: Channel       Image: C41       Image: C41         Image: C40       Image: C40       Image: C40       Image: C40         Image: C40       Image: C40       Image: C40       Image: C40       Image: C40         Image: C40       Image: C40       Image: C40       Image: C40       Image: C40       Image: C40         Image: Image: C40       Image: C40       Image: C40       Image: C40       Image: C40       Image: C40         Image: Image: Im                                                                                                    |                          |                  |      |                  | - 1 |
| V Dinney Channel <ul> <li>antena3 HD</li> <li>H264</li> <li>Cuatro</li> <li>Cuatro</li> <li>Divinity</li> <li>Elsexta HD</li> <li>H264</li> <li>Cuatro</li> <li>Divinity</li> </ul> 0 Divinity <ul> <li>Elsexta HD</li> <li>H264</li> <li>Colutro</li> <li>Divinity</li> </ul> 0 Col <ul> <li>Elsexta</li> <li>Divinity</li> <li>Telecinco HD</li> <li>H264</li> <li>Castro HD</li> <li>H264</li> <li>Castro HD</li> <li>H264</li> <li>Col</li> </ul> X         C40 <ul> <li>C32</li> <li>Ito ecinco HD</li> <li>H264</li> <li>Else</li> <li>Castro HD</li> <li>H264</li> <li>Else</li> <li>Ito Else</li> <li>Castro HD</li> <li>H264</li> <li>Else</li> <li>Else</li></ul>                                                                                                    | × C44                    | C31              |      | • C41            |     |
| Image: Second second second | 🕅 Disney Channel         | 🔲 antena3 HD     | H264 | ☑ Telecinco      |     |
| Y DAAX       I laSexta HD       H224       Y FJF         Y GOL       I laSexta       Y Divinity         In neox       I relecinco HD       H224         I nova       I relecinco HD       H224         I coatro HD       H224       I coatro HD       H224         I coatro HD       H224       I coatro HD       H224         I coatro HD       H224       I coatro HD       H224         I coatro HD       H224       I coatro HD       H224         I coatro HD       H224       I coatro HD       H224         I coatro HD       H224       I coatro HD       H224         I coatro HD       H224       I coatro HD       H224         I coatro HD       H224       I coatro HD       H224         I coatro HD       H224       I coatro HD       H224         I coatro HD       H224       I coatro HD       H224         I coatro HD       H224       I coatro HD       H224         I coatro HD       H224       I coatro HD       H224         I coatro HD       H224       I coatro HD       H224         I coatro HD       H224       I coatro HD       H224         I coatro HD       H224       I                                                                                                    | PARAMOUNT CHANNEL        | 🔲 antena3        |      | Cuatro           |     |
| Image: Secta       Image: Secta       Image: Secta <td< th=""><th>DMAX</th><th>🔲 laSexta HD</th><th>H264</th><th>DF FDF</th><th></th></td<>                                                                                                    | DMAX                     | 🔲 laSexta HD     | H264 | DF FDF           |     |
| Image: new image: new im | GOL                      | 🔲 laSexta        |      | Divinity         |     |
| In nova         In cuarto HD         H264           Image         Image                                                                                                    |                          | neox 📃           |      | Telecinco HD H26 | 4   |
| X C40       X C32       X C50         Y mega       Y atreseries HD       H264         Y 13 Tv Definitivo       Y BeMad tv HD       H264         Y Energy       Y Realmadeld TV HD       H264         Y Boing       ETB1       ETB3         Y Boing       ETB1 HD       H264         Y Energy       Y Realmadeld TV HD       H264         Y Boing       ETB1 HD       H264         Y Boing       ETB1 HD       H264         Y Boing       Y C54       Y C54         Y Energy       Y L C54       Y C54         Y Boing       Y C54       Y C54         Y Energy       Y L C54       Y C54         Y Energy       Y L C54       Y C54         Y Energy       Y L C54       Y C54         Y Energy       Y L C54       Y C54         Y L C48       Y L C54       Y L C54         Y L L 2       Y L UP HD       H264         Y L L 2       Y L UP HD       H264         Y L L 2       Y L UP HD       H264                                                                                                    |                          | nova             |      | Cuatro HD H26    | 4 ≡ |
| Image       Image       Image <td< th=""><th>X C40</th><th>× C32</th><th></th><th>C50</th><th></th></td<>                                                                                                    | X C40                    | × C32            |      | C50              |     |
| I To Definitivo       I BeAdd tv HD       H264         I Energy       I Realmadelid TV HD       H264         I Boing       I ETB1         I Boing       I ETB1         I Enb       H264         I EtB1       H264         I EtB1       H264         I EtB1       H264         I La 1       I tdp         I La 2       I tdp HD         I HD       H264         I CloseL17       I CloseL17                                                                                                    | 🕅 mega                   | ☑ atreseries HD  | H264 | ETB1             |     |
| V Energy       V Realmadeld TV HD       H264       ETB3         V Boing       E EB4       E EB4       E EB4         E EB2 HD       H264       E EB2 HD       H264         L La       E tdp       E TELEDONOSTI       E TELEDONOSTI         L La 2       E tdp HD       H264       E C0000STI         M COMPANY       E TELEDONOSTI       E GLOBAL7       E MARKANTA                                                                                                    | ☑ 13 Tv Definitivo       | 🖉 BeMad tv HD    |      | ETB2             |     |
| Image: Control of the control of the control of th | C Energy                 | Realmadrid TV HD |      | ETB3             |     |
| C48         C54         C23           La 1         I tdp         I TELEDONOSTI           La 2         I tdp HD         H264                                                                                                    | ☑ Boing                  |                  |      | ETB4             |     |
| ETB2 HD         H264           C48         C54         C23           La 1         Itdp         ItELEDONOSTI           La 2         Itdp HD         H264                                                                                                    |                          |                  |      | ETB1 HD H26-     | 4   |
| C48         C54         C23           La 1         tdp         TELEDONOSTI           La 2         tdp HD         H264                                                                                                    |                          |                  |      | ETB2 HD H26      | 4   |
| La 1         tdp         TELEDONOSTI           La 2         tdp HD         H264         GL08AL7                                                                                                    | • C48                    | + C54            |      | • C23            | 1.1 |
| La 2 tdp HD H264 GLOBAL7                                                                                                    | 🗖 La 1                   | 🔲 tdp            |      | TELEDONOSTI      |     |
|                                                                                                    | 🔲 La 2                   | 🔲 tdp HD         | H264 | GLOBAL7          |     |
|                                                                                                    | _                        | -                |      | -                | *   |

NOTA: Cada equipo HTL-TRX puede transocodificar hasta 4 servicios HD. Si selecciona más servicios HD de los que se puedan transcodificar y los televisores son SD, aparecerá un mensaje indicando que la capacidad de transcodificación ha sido superada.

Tras seleccionar los servicios deseados, pulse el botón Siguiente para ir al paso 6.

#### 4.6 Paso 6: Configuración de la parrilla de servicios

En este paso, se abrirá una ventana con el listado de los servicios seleccionados.

#### ×

| 6/9 Configuración | ı de la parri | illa de serv | icios |
|-------------------|---------------|--------------|-------|
|-------------------|---------------|--------------|-------|

|   | SID Entrada | Nombre       | Calidad del Servicio | Descifrar | Transcodificar | Idioma |
|---|-------------|--------------|----------------------|-----------|----------------|--------|
| + | 30002       | M.MOTOGPHD   | H.264 HD             | SÍ        | ON             |        |
| + | 30001       | M.FORMULA1HD | H.264 HD             | sí        | ON             |        |
| + | 30900       |              | H.264 HD             | SÍ        | ON             |        |
| + | 30901       | FOX LIFE HD  | H.264 HD             | SÍ        | ON             |        |
| + | 11110       | ZDF HD       | H.264 HD             | NO        | ON             |        |
| + | 11130       | zdf_neo HD   | H.264 HD             | NO        | ON             |        |
| + | 10301       | Das Erste HD | H.264 HD             | NO        | ON             |        |
| + | 10302       | arte HD      | H.264 HD             | NO        | ON             |        |

Anterior Siguiente

Usted podrá configurar el modo de distribución de los servicios en función de los audios. Para ello pulse sobre el botón 🛨 o sobre el icono 👔 . Se abrirá la configuración de audios.

| IKUSI Velatia - Wizard de instalación         |             |               |           |                      |           |                |             |  |  |  |  |
|-----------------------------------------------|-------------|---------------|-----------|----------------------|-----------|----------------|-------------|--|--|--|--|
| 6/9 Configuración de la parrilla de servicios |             |               |           |                      |           |                |             |  |  |  |  |
|                                               | SID Entrada | Nombre        |           | Calidad del Servicio | Descifrar | Transcodificar | Idioma      |  |  |  |  |
| +                                             | 30001       | M.FORMULA1HD  |           | H.264 HD             | sí        | ON             |             |  |  |  |  |
| +                                             | 30002       | M.MOTOGPHD    |           | H.264 HD             | SÍ        | ON             | <b>1</b>    |  |  |  |  |
| +                                             | 30900       | BEIN SPORTS   |           | H.264 HD             | sí        | ON             |             |  |  |  |  |
| +                                             | 30901       | FOX LIFE HD   |           | H.264 HD             | SÍ        | ON             | <b>1</b>    |  |  |  |  |
| +                                             | 11110       | ZDF HD        |           | H.264 HD             | NO        | ON             |             |  |  |  |  |
| +                                             | 11130       | zdf_neo HD    |           | H.264 HD             | NO        | ON             | <b>1</b> 77 |  |  |  |  |
| +                                             | 10301       | Das Erste HD  |           | H.264 HD             | NO        | ON             | <b>1</b> 77 |  |  |  |  |
| -                                             | 10302       | arte HD       |           | H.264 HD             | NO        | ON             | <b>17</b>   |  |  |  |  |
|                                               |             | Modo de audio |           | Modo de audio        |           |                |             |  |  |  |  |
|                                               |             |               | 💻 Audio M | PEG-1                | 1         |                |             |  |  |  |  |
|                                               |             |               | 🚺 Audio M | PEG-1                | 7         |                |             |  |  |  |  |
|                                               |             | Agregar       | ? Dolby D | igital               |           |                |             |  |  |  |  |
|                                               |             |               | ? Audio M | PEG-1                | 7         |                |             |  |  |  |  |
|                                               |             |               |           |                      |           |                |             |  |  |  |  |

La cabecera tiene dos modos de trabajo, idiomas disgregados e idiomas agregados.

Anterior Siguiente

Si se elige idiomas disgregados, en el caso de un servicio multi-idioma, se generará un servicio por cada uno de los idiomas. Esta disgregración se realiza de manera lógica, es decir, el ancho de banda utilizado es el mismo que si se mantuviera un único servicio con varios idiomas, pero al televisor se le señalizan varios servicios independientes. De esta manera, el usuario final puede elegir qué idioma quiere oir simplementente cambiando de canal. Si se elige idiomas agregados, se generará un único servicio con todos los idiomas.

Seleccione Agregar como modo de audio para trabajar con idiomas agregados.

En cambio, si desea trabajar con idiomas disgregados, seleccione **Disgregar**. En este caso, además podrá seleccionar qué canales de audio se incluyen y cuáles no. Además, al seleccionar disgregar, el cambio se reflejará en el icono Idioma, que pasará a ser **Disgregar**.

| IKUSI Velatia - Wiza                          | rd de instalación |               |           |                      |           |                | ×        |  |  |  |  |
|-----------------------------------------------|-------------------|---------------|-----------|----------------------|-----------|----------------|----------|--|--|--|--|
| 6/9 Configuración de la parrilla de servicios |                   |               |           |                      |           |                |          |  |  |  |  |
|                                               | SID Entrada       | Nombre        |           | Calidad del Servicio | Descifrar | Transcodificar | Idioma   |  |  |  |  |
| +                                             | 30001             | M.FORMULA1HD  |           | H.264 HD             | sí        | ON             | <b>1</b> |  |  |  |  |
| +                                             | 30002             | M.MOTOGPHD    |           | H.264 HD             | SÍ        | ON             |          |  |  |  |  |
| +                                             | 30900             | BEIN SPORTS   |           | H.264 HD             | SÍ        | ON             |          |  |  |  |  |
| +                                             | 30901             | FOX LIFE HD   |           | H.264 HD             | SÍ        | ON             |          |  |  |  |  |
| +                                             | 11110             | ZDF HD        |           | H.264 HD             | NO        | ON             |          |  |  |  |  |
| +                                             | 11130             | zdf_neo HD    |           | H.264 HD             | NO        | ON             |          |  |  |  |  |
| +                                             | 10301             | Das Erste HD  |           | H.264 HD             | NO        | ON             |          |  |  |  |  |
| -                                             | 10302             | arte HD       |           | H.264 HD             | NO        | ON             |          |  |  |  |  |
|                                               |                   | Modo de audio |           | Modo de audio        |           |                |          |  |  |  |  |
|                                               |                   |               | 💻 Audio M | IPEG-1               |           |                |          |  |  |  |  |
|                                               |                   | Dicgregar     | 📔 Audio M | NPEG-1               |           |                |          |  |  |  |  |
|                                               |                   | bisticitat    | ? Dolby D | igital               |           |                |          |  |  |  |  |
|                                               |                   |               | ? Audio M | NPEG-1               |           |                |          |  |  |  |  |
|                                               |                   |               |           |                      |           |                |          |  |  |  |  |

Anterior Siguiente

Tras realizar los ajustes deseados, pulse el botón Siguiente

#### 4.7 Paso 7: Configurar LCN, SID, Nombre Salida

En este paso aparecerá una pantalla con un listado de todos los servicios que se enviarán a las salidas, con el valor de LCN, SID y nombre.

| IKUSI Velatia - Wizard de instalación |                  |                  |                                                                                                    |     |  |  |  |  |
|---------------------------------------|------------------|------------------|----------------------------------------------------------------------------------------------------|-----|--|--|--|--|
| 7/9 Configurar                        | LCN, SID, Nombre | Salida           |                                                                                                    | I Î |  |  |  |  |
| LCN                                   | SID              | Nombre           | Idiomas servicio                                                                                                    | ı.  |  |  |  |  |
| 60                                    | 30001            | M.FORMULA 1HD    | Audio MPEG-1                                                                                                    |     |  |  |  |  |
| 61                                    | 30002            | M.MOTOGPHD       | Audio MPEG-1                                                                                                    |     |  |  |  |  |
| 62                                    | 30900            | BEIN SPORTS      | Dolby Digital           VO. Dolby Digital           Image: Audio MPEG-1           Image: Audio MPEG-1                   |     |  |  |  |  |
| 63                                    | 30901            | FOX LIFE HD      | Dolby Digital                                                                                                    | =   |  |  |  |  |
| 64                                    | 11110            | ZDF HD           | Audio MPEG-1<br>Doby Digital<br>2 Audio MPEG-1<br>2 Audio MPEG-1                                                        |     |  |  |  |  |
| 65                                    | 11130            | zdf_neo HD       | Audio MPEC-1<br>Dobby Digital<br>2 Audio MPEC-1<br>2 Audio MPEC-1<br>2 Audio MPEC-1<br>3 Audio MPEC-1<br>3 Audio MPEC-1 |     |  |  |  |  |
| 66                                    | 10301            | Das Erste HD     | Audio MPEG-1                                                                                                    |     |  |  |  |  |
| 67                                    | 10302            | arte HD Deutsch  | Audio MPEG-1                                                                                                    |     |  |  |  |  |
| 68                                    | 10303            | arte HD Français | Audio MPEG-1                                                                                                    |     |  |  |  |  |

Si lo desea, podrá editar estos campos. Además podrá eliminar cualquiera de los servicios pulsando el botón 💌 .

Para enviar la configuración definida a través del asistente a la cabecera, pulse el botón **Enviar**. Se abrirá una ventana de confirmación, informando que la configuración será grabada en los módulos.

| ¿Desea continuar?                                                         |                               |
|---------------------------------------------------------------------------|-------------------------------|
| Se procesarán los datos seleccionados para buscar una<br>cabecera actual. | a configuración viable con su |
| ATENCIÓN: La configuración resultante se grabará en los m                 | nódulos. ¿Desea continuar?    |

Si está de acuerdo, pulse el botón Continuar

#### 4.8 Paso 8: Búsqueda de configuración compatible

La cabecera calculará cómo aplicar la configuración propuesta sobre la cabecera. Durante el tiempo que dure este proceso de cálculo se mostrará una pantalla de espera.

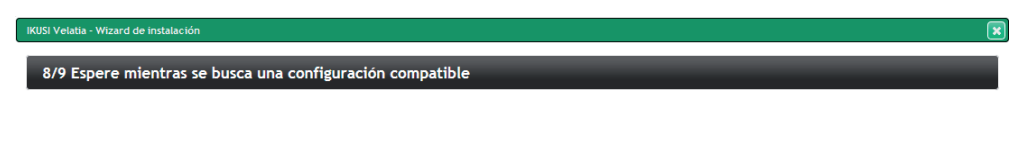

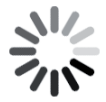

Al finalizar el proceso, la configuración quedará almacenada en los equipos y el asistente pasará al paso 9.

#### 4.9 Paso 9: Confirmación de la nueva parrilla

Al llegar al paso final se mostrará una pantalla a modo de resumen con el listado de canales que conforman la parrilla seleccionada, indicando en qué canal de RF será transmitido cada uno.

| IKUSI Velatia - Wizard de instalación |                              |                |           |        |  |  |  |  |  |  |
|---------------------------------------|------------------------------|----------------|-----------|--------|--|--|--|--|--|--|
| 9/9 Confi                             | rmación de la nueva parrilla | _              | _         |        |  |  |  |  |  |  |
| LCN                                   | SERVICIO                     | MÓDULO         | ENTRADA   | SALIDA |  |  |  |  |  |  |
| 60                                    | M.FORMULA1HD                 | HTL-TRX-03F2EE | 10906 Mhz | C21 •  |  |  |  |  |  |  |
| 61                                    | M.MOTOGPHD                   | HTL-TRX-03F2EE | 10906 Mhz | C21 -  |  |  |  |  |  |  |
| 62                                    | BEIN SPORTS                  | HTL-TRX-03F2EC | 11259 Mhz | C23 -  |  |  |  |  |  |  |
| 63                                    | FOX LIFE HD                  | HTL-TRX-03F2EC | 11259 Mhz | C23 -  |  |  |  |  |  |  |
| 64                                    | ZDF HD                       | HTL-TRX-03F2EC | 11362 Mhz | C23 -  |  |  |  |  |  |  |
| 65                                    | zdf_neo HD                   | HTL-TRX-03F2EC | 11362 Mhz | C23 -  |  |  |  |  |  |  |
| 66                                    | Das Erste HD                 | HTL-TRX-03F2EE | 11494 Mhz | C21 -  |  |  |  |  |  |  |
| 67                                    | arte HD Deutsch              | HTL-TRX-03F2EE | 11494 Mhz | C21 -  |  |  |  |  |  |  |
| 68                                    | arte HD Français             | HTL-TRX-03F2EE | 11494 Mhz | C21 -  |  |  |  |  |  |  |

#### Anterior Cerrar

Si lo desea, podrá sustituir dicho canal de RF por otro de los que sean generados por el módulo que esta procesando ese servicio.

9/9 Confirmación de la nueva parrilla

| LCN | SERVICIO         | MÓDULO         | ENTRADA   | SALIDA     |
|-----|------------------|----------------|-----------|------------|
| 60  | M.FORMULA1HD     | HTL-TRX-03F2EE | 10906 Mhz | C21 -      |
| 61  | M.MOTOGPHD       | HTL-TRX-03F2EE | 10906 Mhz | C21<br>C27 |
| 62  | BEIN SPORTS      | HTL-TRX-03F2EC | 11259 Mhz | C23 -      |
| 63  | FOX LIFE HD      | HTL-TRX-03F2EC | 11259 Mhz | C23 •      |
| 64  | ZDF HD           | HTL-TRX-03F2EC | 11362 Mhz | C23 🔻      |
| 65  | zdf_neo HD       | HTL-TRX-03F2EC | 11362 Mhz | C23 •      |
| 66  | Das Erste HD     | HTL-TRX-03F2EE | 11494 Mhz | C21 💌      |
| 67  | arte HD Deutsch  | HTL-TRX-03F2EE | 11494 Mhz | C21 💌      |
| 68  | arte HD Français | HTL-TRX-03F2EE | 11494 Mhz | C21 -      |

Anterior Cerrar

Para concluir con el asistente, pulse el botón Cerrar El navegador se dirigirá automáticamente al Menú de ajuste avanzado. Desde ahí podrá volver a lanzar el asistente cuando desee seleccionando la opción Asistente instalación.

|                                                                                                    | Configuración Parámetros Generales de la Cabecera                                     |                                               |                 |      |                |                   |                       |                   |                         |                           |
|----------------------------------------------------------------------------------------------------|---------------------------------------------------------------------------------------|-----------------------------------------------|-----------------|------|----------------|-------------------|-----------------------|-------------------|-------------------------|---------------------------|
| velatia                                                                                                    | Identificación                                                                        | Contraseña                                    | Acceso Internet | País | Lenguaje Audio | LNB y Multiswitch | Autoscan Entradas TDT | Firmware Cabecera | Backup de Configuración | Configuración por Defecto |
| Menú<br>© Cabecera<br>© Servicios cabecera<br>© Logs del sistema<br>III Reporte de actualización<br># Asistente instalación<br># Seleccionar idioma | Identificador:<br>Localización: Ve<br>ejenpic Paso Man<br>Fecha de Instala<br>Guardar | er mapa<br>on 170, 20014 San Sebasi<br>ación: | dd-mm-aaaa      | 2    |                |                   |                       |                   |                         |                           |
| Comment 2015                                                                                                    |                                                                                       |                                               |                 |      |                |                   |                       |                   |                         |                           |

#### 5. Configuración manual

La cabecera HTL permite una configuración rápida y ágil a través del Asistente de instalación. Sin embargo, hay situaciones en las que se debe personalizar dicha configuración. En esos casos, deben utilizarse las opciones disponibles en la interfaz avanzada. En esta interfaz también encontraremos información del estado de la cabecera.

En este apartado se explican las posibilidades ofrecidas por la interfaz avanzada.

NOTA: la interfaz avanzada se mostrará cada vez que se acceda a la cabecera, excepto en la primera conexión, en la que se visualizará el Asistente de instalación.

| Menú                     |   |    |                        |
|--------------------------|---|----|------------------------|
| Cabecera >               | ) | -  | Parámetros Generales   |
| Servicios cabecera       |   | 4  | Registro de Módulos    |
| 🛡 Logs del sistema       |   | a. | Configuración de la    |
| Reporte de actualización |   |    | cabecera               |
| * Asistente instalación  |   | a, | Redes de cabecera      |
| Seleccionar idioma       |   | 4  | Lista módulos cabecera |
| 🛙 Salir                  |   | a, | Detalle de Estados     |

#### 5.1. Cabecera

#### 5.1.1 Parámetros generales

#### Identificación

IDENTIFICADOR : Permite introducir una denominación para identificar la cabecera.

LOCALIZACIÓN : Permite introducir el nombre de la ciudad en la que se instala en equipo.

FECHA DE INSTALACIÓN : Permite introducir la fecha de instalación del equipo de cabecera.

Guardar : Hacer clic sobre el botón para conservar los cambios.

#### Contraseña

USUARIO : Introducir en nombre del usuario. Por defecto "admin"

CLAVE ANTIGUA : Introducir la contraseña actual de la página de inicio.

CLAVE NUEVA : Introducir la nueva contraseña que se desee.

CONFIRME CLAVE NUEVA : Volver a introducir la nueva contraseña.

Guardar : Hacer clic sobre el botón para conservar los cambios.

#### Acceso Internet

ACCESO VÍA INTERNET : El acceso a Internet no sólo permite a la cabecera acceder a Internet (para por ejemplo, visualizar la localización de la misma), sino sobre todo que un técnico pueda acceder y configurar la cabecera desde el exterior. Hacer clic sobre la casilla para activar el acceso a internet.

DIRECCIÓN MAC : Muestra el número que identifica al equipo para la conexión en red.

USAR DHCP : Activar la casilla de verificación para que el servidor DHCP asigne automáticamente una dirección IP.

Desactivar la casilla de verificación para introducir manualmente la dirección IP, la máscara de red y la puerta de enlace predeterminada.

DIRECCIÓN IP : Introducir la dirección IP si no está habilitado el DHCP.

MÁSCARA DE RED : Introducir la máscara de red si no está habilitado el DHCP.

| Configuración Pa      | rámetros Gen           | erales de la Cabec | era |
|-----------------------|------------------------|--------------------|-----|
| Identificación        | Contraseña             | Acceso Internet    | P   |
|                       |                        |                    |     |
| Identificador:        |                        |                    |     |
| Localización: Ve      | r mapa                 |                    |     |
| ejemplo: Paseo Miramo | n 170, 20014 San Sebas | tian, Spain        |     |
| Fecha de instala      | ción:                  |                    |     |
|                       |                        | dd-mm-aaaa         |     |
| Guardar               |                        |                    |     |

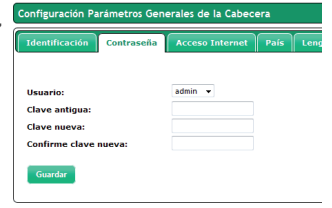

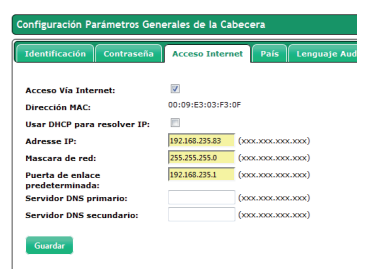

PUERTA DE ENLACE : Muestra la dirección IP del Gateway. Introducir la puerta de enlace predeterminada si no está habilitado el DHCP.

SERVIDOR DNS PRIMARIO Y SECUNDARIO : Para utilizar un servidor DNS introducir la dirección IP del servidor DNS primario o secundario que facilita el proveedor del dominio.

Guardar : Hacer clic sobre el botón para conservar los cambios.

| Configura  | ción Parámetros Gen | erales de la Cabeco | era      |                |               |
|------------|---------------------|---------------------|----------|----------------|---------------|
| Identifica | ación Contraseña    | Acceso Internet     | País     | Lenguaje Audio | LNB y Multisw |
|            |                     |                     |          |                |               |
| Fecha y    | Hora actual:        | 09:33 31-05-2017    | (HH:MM ( | dd-mm-aaaa)    |               |
|            |                     |                     |          | _              |               |
| País:      |                     | Spain               |          | •              |               |

FECHA Y HORA ACTUAL : Muestra fecha y horario actual.

PAIS : Permite introducir el pais en el que se instala el equipo.

ZONA HORARIA : Automáticamente nos presenta la zona horaria dependiendo del pais introducido.

Guardar : Hacer clic sobre el botón para conservar los cambios.

#### Lenguaje Audio

La pestaña Lenguaje Audio permite informar a la cabecera de cuál es la lista de audios preferentes. Esta lista es usada por el transcoder para elegir automáticamente qué audio se transcodifica, en el que caso de que el servicio sea multiidioma.

Para crear la lista, seleccione los idiomas deseados, arrastrándolos desde la Lista de Audios NO Seleccionados y soltándolos en la Lista de Audios Preferentes. Del mismo modo, puede ordenar la lista para dar prioridad a unos audios frente a otros.

| Configuración Pa         | irámetros Gen  | erales de la Cabec | era  |                |                   |                     |             |                 |                  |                           |
|--------------------------|----------------|--------------------|------|----------------|-------------------|---------------------|-------------|-----------------|------------------|---------------------------|
| Identificación           | Contrascña     | Acceso Internet    | País | Lenguaje Audio | LNB y Multiswitch | Autoscan Entradas 1 | DT Firmware | Cabecera Backup | de Configuración | Configuración por Defecto |
|                          |                |                    |      |                |                   |                     |             |                 |                  |                           |
| Lista de A               | udios No Selec | cionados           |      |                |                   |                     |             |                 |                  |                           |
| Descriptor<br>de audio   | Árabe<br>©     | Bretón Catal       | Lin  | Chino Checo    | Euskera           | Fielandés Francés   | Gallego     | Italiano Malayo | Noruego          | Polaco Portugués          |
| Original<br>audio<br>¥0. | Alemán         | Ruso               | ко   | Sueco          |                   |                     |             |                 |                  |                           |
| Lista de A               | udios Preferer | ites               |      |                |                   |                     |             |                 |                  |                           |
| Español                  | Inglés<br>18   |                    |      |                |                   |                     |             |                 |                  |                           |
|                          |                |                    |      |                |                   |                     |             |                 |                  |                           |
| Guardar                  |                |                    |      |                |                   |                     |             |                 |                  |                           |

| dentificaci             | ón Co     | ntrase | ña Acceso I       | nternet    | País | Lenguaje | Audio UNI    | s y Multis | Autoscan Entradas TDT             | Firmware Caber |
|-------------------------|-----------|--------|-------------------|------------|------|----------|--------------|------------|-----------------------------------|----------------|
| INB:                    |           |        |                   |            |      |          |              |            |                                   |                |
| Frecuencia              | Oscilado  | r Loca | l Baja (MHz):     | 9750       | 9    | ۲        |              |            |                                   |                |
| Procuencia              | Oscilado  | r Loca | l Alte (MHz):     | 10600      | 9    | ۲        |              |            |                                   |                |
| Aultiswite              | the state |        |                   |            |      |          |              |            |                                   |                |
| Número de               | entrada   | 51     |                   | 4 -        |      |          |              |            |                                   |                |
|                         |           |        | DISEQC            | A          |      |          |              |            |                                   |                |
|                         | Ast       | ×188.0 | 1M1N (1926)       |            | *    |          |              |            |                                   |                |
| Posición<br>MultiSwitch | Tensión   | Tono   | Satélite          |            |      |          | Polaridad    | Banda      | Nombre Entrada Multiswitch        |                |
| 1                       | 137       | OKhz   | Antra 188,11,1M   | 1N (19.2E) |      | -        | Vertical •   | Baja 🖛     | Astra 18R, 1L, 1M, 1N (19.2E)//B  | Π              |
| 2                       | 187       | OKhz   | Astva 1KR,1L,1M   | 1N (19-2E) |      |          | Horizontal * | Baja 🕶     | Astra 1KR, LL, LM, LN (19,2E)HB   |                |
| 3                       | 137       | 22Khz  | Antra 180, 11, 1M | 1N (19.2E) |      |          | Vertical •   | Alta 🔻     | Astra 1KR, 1L, 1M, 1N (19, 2E)/VA |                |
|                         |           | and    | Autor 192 11 114  | 11/10/201  |      |          | Horizontal + | Alta v     | Astro 1KR 11 1M 1N (19 2F)HA      |                |

LNB. FRECUENCIA OSCILADOR (MHz) : Permite introducir el valor de la frecuencia del oscilador local para la banda baja o alta e informar al módulo máster de la presencia y características del multiswitch.

MULTISWITCH. NUMERO DE ENTRADAS : Hacer clic sobre el desplegable para seleccionar el número de entradas del multiswitch.

Para una conexión sin multiswitch seleccionar el valor "0" como número de entradas.

Para una conexión con multiswitch seleccionar el valor correspondiente al número de entradas del multiswitch. A continuación se despliega el menú LNB/multiswitch:

POSICIÓN MULTISWITCH, TENSIÓN Y TONO

SATÉLITE : Denominación de la señal de entrada al multiswitch para su identificación en posteriores configuraciones. IKUSI recomienda identificar el tipo de satélite, la polaridad y el tramo de banda de la señal.

POLARIDAD : Hacer clic sobre el desplegable para seleccionar la polaridad vertical u horizontal.

BANDA : Hacer clic sobre el desplegable para seleccionar la banda: Baja o Alta.

NOMBRE ENTRADA MULTISWITCH : Informa de la entrada del multiswitch que se está describiendo.

Guardar : Hacer clic sobre el botón para conservar los cambios.

#### Autoscan Entradas TDT

La pestaña Autoscan Entradas TDT permite activar o desactivar el escaneo automático de las entradas TDT en el que caso de un cambio en el plan de frecuencias.

De esta manera, si el Autoscan está activado, al producirse un cambio de frecuencia en una señal TDT que previamente estuviera sintonizada, el HTL perderá sintonía y lanzará un escaneo de las entradas para buscar la nueva frecuencia de la señal (identificada con los mismos valores de TS\_ID y SID).

Si el Autoscan está desactivado, ante un cambio en el plan de frecuencias, el HTL deberá ser reconfigurado manualmente.

Para activar el Autoscan de las entradas TDT, pulse el botón Activar Autoscan Para desactivarlo, pulse el botón Desactivar Autoscan Por defecto, el Autoscan está desactivado.

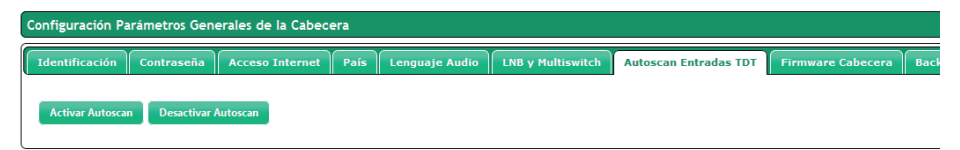

| dentificación Contraseña Acceso Interr | net País Lenguaje Audio | LNB y Multiswitch Autoscan Entradas TDT | Firmware Cabecera Back | up de Configu |
|----------------------------------------|-------------------------|-----------------------------------------|------------------------|---------------|
| Nombre                                 | Modelo                  | Versión                                 | Info                   |               |
| HTL-STC-03F30F                         | HTL-STC                 | 6.0.0+svn10828                          | ×                      | )             |
| HTL-TRX-03F2EE                         | HTL-TRX                 | 6.0.0+svn10828                          | ✓                      | 7             |

Presenta el listado de los módulos de la cabecera con su nombre, tipo de módulo y versión de firmware instalado.

Si desea actualizar la cabecera con un nuevo firmware, use el botón "Añadir fichero firmware..." para seleccionar el fichero que correspondiente a ese nuevo firmware.

| Backup de Configuración                                                                               |                                                                     |  |
|----------------------------------------------------------------------------------------------------|---------------------------------------------------------------------|--|
| Configuración Parámetros Generales de la Cabecera                                                     |                                                                     |  |
| Identificación Contraseña Acceso Internet País Lenguaje Audio LNB y Multiswitch Autoscan Entradas TDT | Firmware Cabecera Backup de Configuración Configuración por Defecto |  |
| Generación de Backup de configuración Reporte de configuración                                        |                                                                     |  |
| Seleccione el fichero de Configuración Añadir un archivo de Badoup                                    |                                                                     |  |

Permite crear un backup con la configuración actual de la estación o aplicar una actualización.

Reporte de Configuración : Permite guardar el backup como seguridad en la ubicación que elija el usuario o volcarlo en otra estación.

Añadir un archivo de backup : Permite elegir ficheros de Backups guardados en cualquiera de las unidades de almacenamiento disponibles.

#### Configuración por defecto

Firmware Cabecera

| Configuración P | Configuración Parámetros Generales de la Cabecera |                 |      |                |                   |                       |                   |        |                    |                           |  |  |
|-----------------|---------------------------------------------------|-----------------|------|----------------|-------------------|-----------------------|-------------------|--------|--------------------|---------------------------|--|--|
| Identificación  | Contraseña                                        | Acceso Internet | País | Lenguaje Audio | LNB y Multiswitch | Autoscan Entradas TDT | Firmware Cabecera | Backup | o de Configuración | Configuración por Defecto |  |  |
|                 |                                                   |                 |      |                |                   |                       |                   |        |                    |                           |  |  |
|                 | Nombre                                            |                 |      | Modelo         |                   | Тіро                  |                   |        |                    |                           |  |  |
|                 | HTL-STC-03F3                                      | OF              |      | HTL-STC        |                   | Master                |                   |        |                    |                           |  |  |
|                 | HTL-TRX-03F2                                      | EE              |      | HTL-TRX        |                   | Esclavo               |                   |        |                    |                           |  |  |
| Aplicar configu | ación por defecto                                 | l -             |      |                |                   |                       |                   |        |                    |                           |  |  |

APLICAR CONFIGURACIÓN POR DEFECTO : Permite hacer un reset de fábrica módulo a módulo o a toda la estación de cabecera a la vez.

NOTA : No desconectar el módulo hasta que finalice el proceso de reseteado.

La ventana nos presenta la siguiente información para cada módulo.

NOMBRE : Muestra la denominación identificativa del módulo.

MODELO : Muestra la denominación del modelo.

TIPO : Maestro o esclavo.

Al clicar cualquiera de las casillas, se activará el botón "aplicar configuración por defecto" dando paso a la ventana de confirmación del reset. Activando la casilla que aparece a la izquierda del títular, seleccionaremos todos los módulos de la estación.

| Menú                     |    |                        |
|--------------------------|----|------------------------|
| Cabecera >               | -  | Parámetros Generales   |
| Servicios cabecera       | -  | Registro de Módulos    |
| 🕫 Logs del sistema       | -  | Configuración de la    |
| Reporte de actualización |    | cabecera               |
| 🖈 Asistente instalación  | а. | Redes de cabecera      |
| IN Seleccionar idioma →  | 4  | Lista módulos cabecera |
| 🛛 Salir                  | -  | Detalle de Estados     |

#### 5.1. Cabecera

#### 5.1.2 Registro de módulos

| Registrar todos Desregistrar todos                                    |
|-----------------------------------------------------------------------|
| NARIJOS sin resistrar                                                 |
|                                                                       |
| HTLSTC                                                                |
| Internet in LorCut2006                                                |
| N* Serie: 346(50)(3)35                                                |
| Version HW: 1.04                                                      |
| Verade FW: 6.0,4-sent004                                              |
| 0                                                                     |
|                                                                       |
|                                                                       |
|                                                                       |
| Môdulos registrados                                                   |
| Paster: HTL-STC Esclavo: HTL-TRX                                      |
| Nembre: HTL-STC-03720F Nombre: HTL-STC-03720F                         |
| I Breackin MAC 00:09:E3:03:F3:0F Dreackin MAC 00:09:E3:03:F2:EE       |
| N <sup>e</sup> Serie: 184058033388 N <sup>e</sup> Serie: 184158035355 |
| Version HW: 1.06 Version HW: 1.06                                     |
| Versión FW: 6.0.0+svn10828 Versión FW: 6.0.0+svn10828                 |
|                                                                       |
|                                                                       |

Todos los módulos que están conectados al bus IKUNET deben aparecer en pantalla. Éstos se presentan dentro de una celda encabezados por el tipo de módulo y la función que representa dentro de la cabecera (esclavo).

También nos informa del nombre identificativo, la dirección MAC, el número de serie y la versión de hardware, datos éstos que vienen configurados de fábrica.

El módulo maestro es el único que no puede ser desregistrado. Por ello, muestra un icono de candado en lugar del icono de papelera usado para desregistrar los equipos.

El resto de módulos se pueden registrar o desregistrar clicando sobre el símbolo • o el icono de la papelera <sup>m</sup> respectivamente y de una manera más sencilla, pinchando sobre cada uno de los módulos y arrastrarlos de una ventana a la otra.

Un mensaje emergente nos anuncia si la acción se ha realizado correctamente o por el contrario ha habido algún tipo de error.

REGISTRAR TODOS : Permite actuar sobre todos los módulos a la vez y registrarlos en la cabecera de forma conjunta.

DESREGISTRAR TODOS : Permite actuar sobre todos los módulos a la vez y suprimirlos del registro en la cabecera de forma conjunta.

|         | Menú                     |    |   |                        |
|---------|--------------------------|----|---|------------------------|
|         | Cabecera                 | >) | - | Parámetros Generales   |
| ⊞       | Servicios cabecera       |    | ы | Registro de Módulos    |
| ę       | Logs del sistema         |    | - | Configuración de la    |
|         | Reporte de actualización |    |   | cabecera               |
| $\star$ | Asistente instalación    |    | 4 | Redes de cabecera      |
| jes.    | Seleccionar idioma       | >  | ч | Lista módulos cabecera |
| Θ       | Salir                    |    | - | Detalle de Estados     |

#### 5.1. Cabecera

#### 5.1.3 Configuración de la cabecera

| Entrad                      | as      |                |   |              |                |
|-----------------------------|---------|----------------|---|--------------|----------------|
| Configuración de la cabecer | a       |                |   |              |                |
| Entradas CAM Salidas        |         |                |   |              |                |
|                             |         |                |   |              |                |
| Nombre                      | Modelo  | Entrada RF     | _ | Tipo Entrada | Identificación |
| HTL-STC-03F30F              | HTL-STC | <br>2 Entradas | - | DVB-S/S2 V   | ON             |
| Nombre                      | Modelo  | Entrada RF     |   | Tipo Entrada | Identificación |
| HTL-TRX-03F2EE              | HTL-TRX | 2 Entradas     | • | DVB-S/S2 👻   | ON             |

La pestaña Entradas muestra los siguientes parámetros:

NOMBRE: Nombre con el que se identifica cada módulo.

MODELO: Denominación del modelo del módulo.

ENTRADA RF: Lista desplegable que permite elegir el comportamiento de los conectores de entrada. Seleccione "2 Entradas" si desea que ambos conectores sean independientes. Seleccione "1 Entrada + Loop Through" si desea utilizar únicamente el primer conector de entrada, funcionando el segundo como lazo de señal para facilitar su distribución.

TIPO DE ENTRADA: Lista desplegable que permite definir el tipo de entrada que se puede recibir. Elija entre "DVB-S/S2", "DVB-T/T2" y "DVB-C".

IDENTIFICACIÓN: Permite identificar visualmente el módulo en la cabecera. Al pulsar el botón ON, el led rojo del módulo asociado parpadea. Para finalizar el parpadeo, pulse el botón OFF.

Además de estos parámetros, pulsando el icono 뗴 aparecerá el estado y configuración de las entradas 1 y 2.

| Configurac | ión de la | cabecera  |            |           |                     |              |                |
|------------|-----------|-----------|------------|-----------|---------------------|--------------|----------------|
| Entradas   | САМ       | Salidas   |            |           |                     |              |                |
|            |           |           |            |           |                     |              |                |
|            | Nombre    |           | Modelo     |           | Entrada RF          | Tipo Entrada | Identificación |
|            | HTL-STC   | -03F30F   | HTL-STC    |           | 2 Entradas          | ▼ DVB-S/S2 ▼ | ON             |
|            |           | Entrada   | Frecuencia | Sincronía | Calidad de la Señal | Receptor     |                |
|            | Z         | Entrada 1 | 1086 MHz   | *         | attl                | 0            | J              |
|            |           | Entrada   | Frecuencia | Sincronía | Calidad de la Señal | Receptor     |                |
|            | Z         | Entrada 2 | 1006 MHz   |           |                     | ٥            |                |
|            | Nombre    |           | Modelo     |           | Entrada RF          | Tipo Entrada | Identificación |
|            | HTL-TRX   | -03F2EE   | HTL-TRX    |           | 2 Entradas          | ▼ DVB-S/S2 ▼ | ON             |

Pulsando el icono 🗹 podrá editar cada una de las entradas. Los parámetros que se pueden configurar dependen del tipo de entrada. Así, en el caso de que la entrada sea DVB-S/S2, los parámetros configurables serán los siguientes:

| Multiswitch                        | Astra 1KR,1L,1M,1N | (19.2E)VA Astra 1KR,1L,1M,1N (19.2E)VA 👻 |  |
|------------------------------------|--------------------|------------------------------------------|--|
| Banda FI:                          | Alta               | Alta 👻                                   |  |
| Estado:                            | Activado           | Activado 💌                               |  |
| Frecuencia Transpondedor<br>(Mhz): | 11686 MHz          | 11686 🤤 🤧                                |  |
| Frecuencia Intermedia:             | 1086 MHz           | 1086 👄 😚                                 |  |

MULTISWITCH: Permite seleccionar la señal del multiswitch (o de la LNB) que se desea recibir. BANDA FI: Baja o Alta.

ESTADO: Permite activar o desactivar cada una de las dos entradas del módulo.

FRECUENCIA TRANSPONDEDOR: Permite seleccionar el valor de la frecuencia del transpondedor que se desea recibir.

FRECUENCIA INTERMEDIA: Permite seleccionar el valor de la frecuencia intermedia que se desea recibir.

En el caso de entrada DVB-T/T2, los parámetros configurables serán los siguientes:

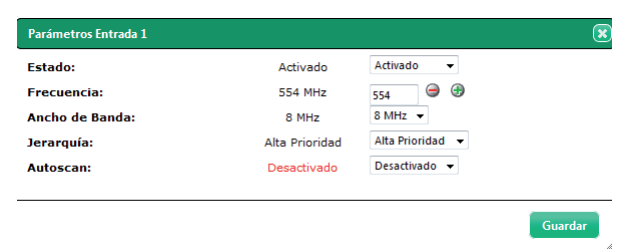

ESTADO: Permite activar o desactivar cada una de las dos entradas del módulo.

FRECUENCIA: Permite seleccionar el valor de la frecuencia del múltiplex que se desea recibir.

ANCHO DE BANDA: Permite seleccionar el ancho de banda del múltiplex que se desea recibir.

JERARQUÍA: En transmisión con diferentes jerarquías, permite seleccionar la jerarquía de la señal que se desea recibir.

AUTOSCAN: Permite activar o desactivar el escaneo automático de las entradas TDT en el que caso de un cambio en el plan de frecuencias.

Finalmente, si la señal de entrada es DVB-C, los parámetros que se muestran serán:

| Estado:         | Activado       | Activado 👻       |
|-----------------|----------------|------------------|
| Frecuencia:     | 554 MHz        | 554 🥥 🤀          |
| Ancho de Banda: | 8 MHz          | 8 MHz 👻          |
| Jerarquía:      | Alta Prioridad | Alta Prioridad 👻 |
| Autoscan:       | Desactivado    | Desactivado 👻    |

ESTADO: Permite activar o desactivar cada una de las dos entradas del módulo.

FRECUENCIA: Permite seleccionar el valor de la frecuencia del múltiplex que se desea recibir. TASA DE SÍMBOLOS: Permite seleccionar la tasa de símbolos del múltiplex que se desea recibir. CONSTELACIÓN: Indica que la constelación de la señal recibida se detecta automáticamente. Pulse el botón Guardar para almacenar los cambios.

|             | CAM                |         |                      |            |                |
|-------------|--------------------|---------|----------------------|------------|----------------|
| Configuraci | ión de la cabecera |         |                      |            |                |
| Entradas    | CAM Salidas        |         |                      |            |                |
|             | Nombre             | Modelo  | MAX Servicios / PIDs | Estado CAM | Identíficación |
| •           | HTL-STC-03F30F     | HTL-STC | 10 / 32              | 🗸 ОК       | ON             |
|             | Nombre             | Modelo  | MAX Servicios / PIDs | Estado CAM | Identificación |
|             | HTL-TRX-03F2EE     | HTL-TRX | 10 / 32              | ✓ ОК       | ON             |

Esta pestaña permite acceder a la información de la CAM. En cada línea se muestra la siguiente información de cada CAM:

NOMBRE: Identificación del módulo en el que está insertada la CAM.

MODELO: Modelo del módulo en el que está insertada la CAM.

MAX Servicios/PIDs: Número máximo de servicios y streams elementales (PIDs) que pueden ser desencriptados con esta CAM.

ESTADO CAM: Información del estado actual de la CAM

IDENTIFICACIÓN: Permite identificar visualmente el módulo en la cabecera. Al pulsar el botón ON, el led rojo del módulo asociado parpadea. Para finalizar el parpadeo, pulse el botón OFF.

Adicionalmente, pulsando el icono 🦳 , se puede acceder el menú MMI de la propia CAM, a través del cual podrán visualizarse otros datos proporcionados por la CAM y la smartcard.

#### Salidas

| C | onfiguraci | ón de la cabecera |         |            |             |               |             |                |
|---|------------|-------------------|---------|------------|-------------|---------------|-------------|----------------|
|   | Entradas   | CAM Salidas       |         |            |             |               |             |                |
|   |            |                   |         |            |             |               |             |                |
|   |            | Nombre            | Modelo  | Atenuación | BitrateMax  | Espacio Libre | Tipo Salida | Identificación |
|   | •          | HTL-STC-03F30F    | HTL-STC | L 17       | 108.00 Mbps | 89 %          | DVB-T 🔻     | ON             |
|   |            | Nombre            | Modelo  | Atenuación | BitrateMax  | Espacio Libre | Tipo Salida | Identificación |
|   | 6          | HTL-TRX-03F2EE    | HTL-TRX | <b>19</b>  | 96.00 Mbps  | 78 %          | DVB-T 👻     | ON             |

La pestaña Salidas muestra los siguientes parámetros:

NOMBRE: Nombre con el que se identifica cada módulo.

MODELO: Denominación del modelo del módulo.

ATENUACIÓN: Barra de desplazamiento que permite modificar el nivel de potencia generado por cada módulo.

BITRATEMAX: Es el valor del máximo bit rate que el módulo puede ofrecer a los moduladores de salida. Depende de las características de la CAM que esté insertada y de la versión de hw del equipo.

ESPACIO LIBRE: Es el valor del espacio no utilizado respecto al bit rate máximo descrito en el punto anterior, expresado en tanto por ciento.

TIPO DE SALIDA: Lista desplegable que permite definir el tipo de salida que se desea generar. Elija entre "DVB-T" y "DVB-C".

IDENTIFICACIÓN: Permite identificar visualmente el módulo en la cabecera. Al pulsar el botón ON, el led rojo del módulo asociado parpadea. Para finalizar el parpadeo, pulse el botón OFF.

Además de estos parámetros, pulsando el icono 🐚 aparecerá información de cada una de las portadoras de salida:

| Configu | uración de | la cabecera |            |            |               |             |                    |                 |               |                |
|---------|------------|-------------|------------|------------|---------------|-------------|--------------------|-----------------|---------------|----------------|
| Entra   | das CAM    | Salidas     |            |            |               |             |                    |                 |               |                |
| _       |            |             |            |            |               |             |                    |                 |               |                |
|         | Nomb       | re          | Modelo     | Atenuación |               |             | BitrateMax         | Espacio Libre   | Tipo Salida   | Identificación |
|         | HTL-S      | FC-03F30F   | HTL-STC    |            |               | □ 17        | 90.00 Mbps         | 85 %            | DVB-T 👻       | ON             |
|         |            | Salida      | Frecuencia | BitrateMax | Espaci        | o Libre     | Modo OFDM          | C/N Minimo (Teó | rico) Modu    | ador           |
|         | 2          | Salida 1    | 474 MHz    | 31.67 Mbps | 66.5 %        |             | вк                 | 20.1 (db)       | ٢             |                |
|         |            | Salida      | Frecuencia | BitrateMax | Espaci        | o Libre     | Modo OFDM          | C/N Mínimo (Teó | rico) Modu    | lador          |
|         | 2          | Salida 2    | 482 MHz    | 31.67 Mbps | 86 %          |             | 8К                 | 20.1 (db)       | ٢             |                |
|         | Nomb       | re          | Modelo     | Atenuación |               |             | BitrateMax         | Espacio Libre   | Tipo Salida   | Identificación |
|         | HTL-TR     | XX-03F2EE   | HTL-TRX    | (          |               | 19          | 96.00 Mbps         | 73 %            | DVB-C 🔻       | ON             |
|         |            | Salida      | Frecuencia | BitrateMax | Espacio Libre | Tasa de sir | nbolos Constelació | n C/N Minimo    | (Teórico) Mod | dulador        |
|         | 2          | Salida 1    | 490 MHz    | 38.01 Mbps | 100 %         | 6875 Kbaud  | 64 QAM             | 24 (db)         | 0             |                |
|         |            | Salida      | Frecuencia | BitrateMax | Espacio Libre | Tasa de sir | nbolos Constelació | n C/N Minimo    | (Teórico) Mod | iulador        |
|         | 2          | Salida 2    | 498 MHz    | 38.01 Mbps | 100 %         | 6875 Kbaud  | 64 QAM             | 24 (db)         | ٢             |                |
|         |            | 5alida 2    | 496 MHZ    | 36.01 Mbps | 100 %         | 6675 KBaud  | 64 QAM             | 24 (db)         |               |                |

SALIDA: Identificador de la salida sobre la que se está informando (Salida 1 o Salida 2).

FRECUENCIA: Frecuencia de la portadora de salida.

BITRATEMAX: Es el máximo bit rate soportado por la portadora de salida. Depende del tipo de salida y de los valores usados en su configuración.

ESPACIO LIBRE: Es el valor del espacio no utilizado respecto al bit rate máximo descrito en el punto anterior, expresado en tanto por ciento.

MODO OFDM: Número de subportadoras de la portadora COFDM de salida (2K u 8K). Sólo disponible si el tipo de salida es DVB-T.

TASA DE SÍMBOLOS: Tasa de símbolos de la portadora QAM de salida. Sólo disponible si el tipo de salida es DVB-C.

CONSTELACIÓN: Constelación de la portadora QAM de salida. Sólo disponible si el tipo de salida es DVB-C.

C/N MÍNIMO (TEÓRICO): Valor de C/N mínimo que debe tener la señal en el punto de recepción para que sea posible demodularla sin bits erróneos.

MODULADOR: Indica si el modulador está activado (icono verde) o desactivado (icono rojo).

Pulsando el icono 🗹 podrá editar cada una de las salidas. Los parámetros que se pueden configurar dependen del tipo de salida. Así en el caso de que la salida sea DVB-T, los parámetros configurables serán los siguientes:

| Parámetros Salida 1  |          |            |
|----------------------|----------|------------|
| Estado:              | Activado | Activado 👻 |
| Frecuencia:          | 474 MHz  | 474 🔿 🕀    |
| Modo OFDM:           | 8K       | 8К 🔻       |
| Ancho de Banda:      | 8 MHz    | 8 MHz 👻    |
| Intervalo de guarda: | 1/32     | 1/32 💌     |
| Constelación:        | 64 QAM   | 64 QAM 👻   |
| Code Rate:           | 7/8      | 7/8 💌      |

ESTADO: Permite activar o desactivar cada una de las dos salidas del módulo.

FRECUENCIA: Permite seleccionar el valor de la frecuencia de la portadora que se desea generar.

MODO OFDM: Número de subportadoras de la portadora COFDM de salida que se desea generar (2K u 8K).

ANCHO DE BANDA: Ancho de banda de la portadora que se desea generar. Elija entre 6MHz, 7MHz y 8MHz.

INTERVALO DE GUARDA: Intervalo de guarda de la portadora de salida que se desea generar. Elija entre 1/4, 1/8, 1/16 y 1/32.

CONSTELACIÓN: Constelación de cada una de las subportadoras de la portadora COFDM de salida. Elija entre QPSK, 16QAM y 64QAM.

CODE RATE: Valor de la tasa de código convolucional usada como protección frente a errores. Elija entre 1/2, 2/3, 3/4, 5/6 y 7/8.

Finalmente, si la señal de salida es DVB-C, los parámetros que se muestran serán:

| Estado: Activado Activado -<br>Frecuencia: 490 MHz 490 G<br>fasa de símbolos: 6875 Kbaud 6875 G | Parámetros Salida 1 |            |          |   |   |
|-------------------------------------------------------------------------------------------------|---------------------|------------|----------|---|---|
| Frecuencia: 490 MHz 490 ⊕ ⊕<br>Tasa de símbolos: 6875 Kbaud 6875 ⊜ ⊕                            | Estado:             | Activado   | Activado |   | • |
| Tasa de símbolos: 6875 Kbaud 6875 🖨 🕀                                                           | Frecuencia:         | 490 MHz    | 490      | 9 | • |
|                                                                                                 | Tasa de símbolos:   | 6875 Kbaud | 6875     | Θ | • |
| Constelación: 64 QAM -                                                                          | Constelación:       | 64 QAM     | 64 QAM   | • |   |
|                                                                                                 |                     |            |          |   |   |

ESTADO: Permite activar o desactivar cada una de las dos salidas del módulo.

FRECUENCIA: Permite seleccionar el valor de la frecuencia de la portadora de salida que se desea generar.

TASA DE SÍMBOLOS: Permite seleccionar la tasa de símbolos de la portadora de salida que se desea generar.

CONSTELACIÓN: Constelación de la portadora de salida. Elija entre 16QAM, 32QAM, 64QAM, 128QAM, 256QAM.

Pulse el botón Guardar para almacenar los cambios.

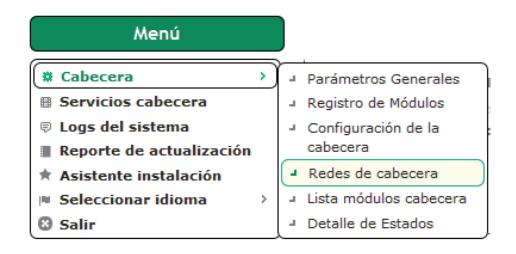

#### 5.1. Cabecera

5.1.4 Redes de cabecera

| Redes de | Cabecera                     |     |      |                     |                        |               |                |
|----------|------------------------------|-----|------|---------------------|------------------------|---------------|----------------|
| Configur | ración Redes Módulos en Rede | •   |      |                     |                        |               |                |
|          | Nombre de la Red             | NID | ONID | Nº Módulos Actuales | Nº Módulos Registrados | Tablas DVB SI | Estado NIT/SDT |
|          |                              |     |      |                     |                        |               |                |
| 2        | TV HTL                       | 1   | 1    | 4                   | 4                      | 8             | *              |

Hacer clic sobre el desplegable 🤎 para consultar y editar los siguientes parámetros:

| Nombre:                        | TV HTL         | TV HTL           |
|--------------------------------|----------------|------------------|
| NID:                           | 1              | 1                |
| ONID:                          | 100            | 100              |
| lista de servicios automática: | Desactivado    | Desactivado 🔻    |
| NIT Modo LCN:                  | Desactivado    | Desactivado 👻    |
| NIT Patrón:                    | Sin NIT Patrón | Sin NIT Patrón 👻 |

NOMBRE DE LA RED : Muestra el nombre propuesto a la red.

NID : Muestra el identificador de la red.

ONID : Permite seleccionar el valor que se incluirá como identificador de la red de origen en todas los múltiplex que formen la red.

LISTA DE SERVICIOS AUTOMÁTICOS : Activar la casilla para incluir en la NIT un service\_list\_descriptor, generado por el módulo máster y basado en los servicios disponibles en la salida de la estación de cabecera.

NIT MODO LCN : Hacer clic sobre el desplegable para seleccionar el estándar de transmisión de los LCN en la NIT. Desactivar para no introducir LCN.

MODELO NIT : Hacer clic sobre el desplegable para seleccionar uno de los tres modelos de NIT disponibles :

SIN NIT PATRÓN : El módulo máster genera una NIT desde cero, a partir de las frecuencias de salida seleccionadas, los servicios de salida y las LCN seleccionadas.

INTEGRACIÓN DE NIT : Calcula una nueva NIT a partir de las NIT que hay en las señales de entrada, si hay información relevante en las NIT de entrada se envía a la salida.

NITS DE LAS ENTRADAS : Calcula una nueva NIT a partir de las NIT que se seleccionen como patrón de las señales de entrada.

TABLAS DVB SI : Hacer clic sobre el icono 🖻 para poder descargar las tablas pertenecientes a los módulos de la cabecera.

Guardar : Hacer clic sobre el botón para conservar los cambios.

# Módulos en redes Rodes de Cabecera Total guardan Redes Modelo Tipo Salida Nombre Modelo Tipo Salida Mombre Modelo Tipo Salida Itta-STC - 02730F HTL-STC DVR-T Edita Fresuencida OVID TSD Edita Salida 2 462 HVz 100 (brid) 23 (bri7) Edita Salida 2 462 HVz 100 (brid) 24 (bri8) Itt-TEX DVB-T OVB-T

Un icono desplegable 🗹 nos permite editar los parámetros siguientes:

| Configuración Salida | 1    |              | ×       |
|----------------------|------|--------------|---------|
| ONID:                | 8442 | <b>\$442</b> |         |
| TSID:                | 23   | 23           |         |
|                      |      |              |         |
|                      |      |              | Guardar |

ONID : Permite seleccionar el valor que se incluirá como identificador de la red de origen en un múltiplex concreto.

TSID : Permite seleccionar el valor que se incluirá como identificador de transport stream de un múltiplex concreto.

Guardar: Hacer clic sobre el botón para conservar los cambios.

| Menú                       |            | )  |                        |
|----------------------------|------------|----|------------------------|
| Cabecera                   | <b>,</b> ) | -  | Parámetros Generales   |
| Servicios cabecera         |            | a, | Registro de Módulos    |
| 🛡 Logs del sistema         |            | a, | Configuración de la    |
| 🔳 Reporte de actualización |            |    | cabecera               |
| 🖈 Asistente instalación    |            | 4  | Redes de cabecera      |
| Seleccionar idioma         | >          | -  | Lista módulos cabecera |
| 🛚 Salir                    |            | ч  | Detalle de Estados     |

#### 5.1. Cabecera

#### 5.1.5 Lista de módulos cabecera

Este apartado contiene toda la información referente a los parámetros generales de la estación de cabecera.

| Lista Móc | dulo | s Cabecera                 |      |                   |                         |            |           |            |               |                       |                               |
|-----------|------|----------------------------|------|-------------------|-------------------------|------------|-----------|------------|---------------|-----------------------|-------------------------------|
| TV HTL    | 1    |                            |      |                   |                         |            |           |            |               |                       |                               |
|           |      |                            |      |                   |                         |            |           |            |               |                       |                               |
|           |      | NIT status                 |      | SDT               | status                  | то         | T status  |            |               | IKUNET status         |                               |
|           |      | *                          |      | *                 |                         | ×          |           |            |               | *                     |                               |
|           |      | Nombro                     |      | Madala            | MAG                     |            |           | 415        | ma / Estado   | Identificación TVHNCT | Dataiciae Módula              |
| e         |      | / HTL-STC-03F30F           |      | HTL-STC           | 00:09:E3:03:F3:0        | )F         |           | 0          | rind y Estudo |                       | Reiniciar                     |
|           |      | Nº Entrada                 |      | Frecuencia        |                         | Receptor   | Calidad d | e la Señal | Estado        |                       |                               |
|           |      | Entrada 1                  |      | 1086 MHz          |                         | 0          | attl      |            | ×             |                       |                               |
|           |      | Entrada 2                  |      | 1006 MHz          |                         | 6          |           |            |               |                       |                               |
|           |      | Nº Salida                  |      | Frecuencia        | Bitrate Actual          | Modulador  |           | Sobreci    | arga Estado   |                       |                               |
|           |      | Salida 1                   |      | 474 MHz           | 31.668 (Mbps)           | ٩          |           | ×          | ×             |                       |                               |
|           |      | Salida 2                   |      | 482 MHz           | 31.668 (Mbps)           | 0          |           | ×          | ×             |                       |                               |
|           |      | HW                         | темр | SYSTEM            | CAM                     | DESCIFRADO | NIT       |            | IKUNET        |                       |                               |
| _         |      | ×                          | ×    | ~                 | ×                       | ×          | ×         |            | ×             |                       |                               |
| e         |      | Nombre<br>/ HTL-TRX-03F2EE |      | Modelo<br>HTL-TRX | MAC<br>00:09:E3:03:F2:E | E          |           | Ala        | rma / Estado  | Identificación IKUNET | Reiniciar Módulo<br>Reiniciar |
| ~         | 1    | · 1110-1804-031200         |      | HIDTIKA           | 00:09:E3:03:F2:E        |            |           | -          |               | UN                    | Remita                        |

La primera ventana nos muestra los siguientes datos:

NOMBRE : Nombre con el que identificaremos a cada módulo.

MODELO : Denominación del modelo de módulo.

MAC : Número que identifica a cada módulo para la conexión en red.

ALARMA/ESTADO : Alarma de funcionamiento en el módulo.

IDENTIFICACIÓN IKUNET : Por medio de un botón ON identificamos la posición del módulo (el led rojo parpadea).

REINICIAR MÓDULO : Permite reiniciar el módulo.

Tres iconos 🔍 💿 🧭 identifican las diferentes ventanas a las que podemos acceder :

📄 El desplegable muestra información básica del módulo.

Este icono muestra la información detallada del estado del módulo, parámetros de entradas, de salidas y CAM (si lo tuviera).

El desplegable muestra la opción de editar el nombre del módulo que por defecto es la dirección MAC.

Guardar : Hacer clic sobre el botón para conservar los cambios.

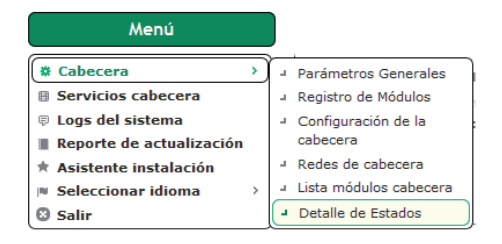

#### 5.1. Cabecera

#### 5.1.6 Detalle de estado

Este apartado contiene toda la información referente al estado de los módulos de la cabecera.

La pantalla muestra los parámetros de entrada y salida correspondientes a cada módulo así como los detalles de la CAM y alarmas.

| Detalle de Estados                | Detalle de Estados             |                      |                                                                                                    |  |  |
|-----------------------------------|--------------------------------|----------------------|----------------------------------------------------------------------------------------------------|--|--|
| L-STC-03F30F                      | X-03F2EE                       |                      |                                                                                                    |  |  |
|                                   |                                |                      |                                                                                                    |  |  |
| stado detallado del Módul         | 0                              |                      |                                                                                                    |  |  |
|                                   |                                |                      |                                                                                                    |  |  |
| enerar diagnóstico de esta        | dos detallados del módulo: Dia | gnóstico de Módulo   |                                                                                                    |  |  |
| -                                 | _                              |                      |                                                                                                    |  |  |
|                                   |                                |                      |                                                                                                    |  |  |
| E                                 | ntrada 1                       |                      | Entrada 2                                                                                                    |  |  |
| Configuración :                   | 1412 MHz (Normal)              | Estado:              | Ó                                                                                                    |  |  |
| Estado :                          | 0.005±0                        |                      |                                                                                                    |  |  |
| C/N:                              | 11.7 dB                        |                      |                                                                                                    |  |  |
| Modulación :                      | DVB-S2                         |                      |                                                                                                    |  |  |
| Calidad do la Soñal :             | - 11                           |                      |                                                                                                    |  |  |
| Candad de la Sellal :             | e0000                          |                      |                                                                                                    |  |  |
|                                   |                                | -                    |                                                                                                    |  |  |
|                                   | Salida 1                       |                      | Salida 2                                                                                                    |  |  |
| Configuración :                   | 490 MHz                        | Configuración :      | 498 MHz                                                                                                    |  |  |
| Estado Salida :                   | ×                              | Estado Salida :      | <ul> <li>Image: A second second s</li></ul> |  |  |
| BitRate Máximo :                  | 31.67 Mbps                     | BitRate Máximo :     | 31.67 Mbps                                                                                                    |  |  |
| Nº Servicios :                    | 2                              | Nº Servicios :       | 2                                                                                                    |  |  |
| % Libre (Mín.) :                  | 50 %                           | % Libre (Mín.) :     | 49.5 %                                                                                                    |  |  |
| % Libre (Actual) :                | 74 %                           | % Libre (Actual) :   | 64.5 %                                                                                                    |  |  |
| Sobrecarga :                      | *                              | Sobrecarga :         | ×                                                                                                    |  |  |
|                                   |                                |                      |                                                                                                    |  |  |
| Det                               | talle CAM                      | Detail               | le Transcoding                                                                                                    |  |  |
| Alarma Hardware CAM :             | ×                              | Alarma Hardware      |                                                                                                    |  |  |
| Presencia CAM :                   | 4                              | Transcoding :        | *                                                                                                    |  |  |
| Estado CAM :                      | CAM operando OK                | Estado Transcoding : | *                                                                                                    |  |  |
| Nº Servicios                      | 4 / 10                         |                      |                                                                                                    |  |  |
| Nº PIDs decodificados :           | 8/32                           |                      |                                                                                                    |  |  |
| BitRate Máximo :                  | 96.00 Mbps                     |                      |                                                                                                    |  |  |
|                                   |                                | 1                    |                                                                                                    |  |  |
|                                   | General                        | )                    |                                                                                                    |  |  |
| Alarma Hardware :                 | -                              |                      |                                                                                                    |  |  |
| Alarma Temperatura :              | -                              |                      |                                                                                                    |  |  |
| Temperatura:                      | 40 °C                          |                      |                                                                                                    |  |  |
| Alarma NIT :                      | ×                              |                      |                                                                                                    |  |  |
| Inserción SI :                    | ×                              |                      |                                                                                                    |  |  |
| Sobrecarga servicios<br>entrada : | ×                              |                      |                                                                                                    |  |  |
| Ventiladores :                    |                                |                      |                                                                                                    |  |  |
|                                   |                                | 1                    |                                                                                                    |  |  |
| Alarma Hora :                     | ×                              |                      |                                                                                                    |  |  |

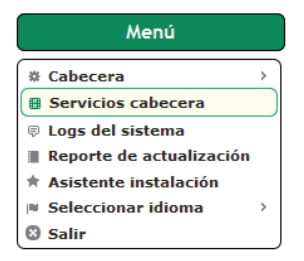

#### 5.2. Servicios Cabecera

A través de esta función, podemos gestionar todos los servicios que disponemos en las diferentes entradas de la cabecera, distribuyéndolos hacia las salidas, simplemente "arrastrando y soltando" cada servicio de la ventana de entrada a la ventana de salida.

| rícios cabecera                                          |                        |                      |                    |   |
|----------------------------------------------------------|------------------------|----------------------|--------------------|---|
| тунт                                                     |                        |                      |                    |   |
|                                                          |                        |                      |                    |   |
| Offset LCN                                               | TVs HD                 | Bloquear PIDs        | Decodificar PIDs   |   |
| 1                                                        | No                     | Dates                | Automático         |   |
|                                                          |                        |                      |                    |   |
| HTL-STC-03F30F HTL-TRX-03F2EE Gestión de Servicios       |                        |                      |                    |   |
| © ∾ @ Hbps Hódulo                                        | 5                      | alida 1              | Salida 2           |   |
| NSX/NB/ACOS                                              | 1004                   | (52%)/1%)            | 100%/50%/100%/     |   |
| * Servicios de la Entrada 1                              |                        |                      |                    |   |
| CANAL+ CANAL+ DECALE                                     | CANAL+ CINEMA          | CANAL+ SPORT         | CANAL+ FAMILY      | ^ |
| SID Bitrate SID Bitrate                                  | SID Bitrate            | SID Bitrate          | SID Bitrate        |   |
| E 4801 4.84 Mbps E 4802 6.46 Mbps                        | 🛛 🌉 🔝 🔒 8803 2.84 Mbps | 🛄 🔝 🔒 8804 4.45 Mbps | E 4 8805 8.18 Mbps |   |
| CANAL+ SERIES CINE+ FRISSON                              | CINE+ FAMIZ            | CINE+ CLASSIC        | CNEWS              |   |
| SID Bitrate SID Bitrate                                  | SID Bitrate            | SID Bitrate          | SID Bitrate        |   |
| E 9 8806 2.63 Mbps                                       | 🛯 🛄 🔝 🔒 8808 3.01 Mbps | E 6009 2.65 Mbps     | E 4.58 Mbps        |   |
| DATASYSTEM                                               |                        |                      |                    |   |
| SID Bitrate                                              |                        |                      |                    |   |
| 1 8099 0.05 MBpa                                         | \                      |                      |                    |   |
| <ul> <li>Serverios de la Cetrada 2</li> </ul>            | 1                      |                      |                    |   |
|                                                          |                        |                      |                    |   |
| * Servicios de la Salida 1                               |                        |                      |                    |   |
| Añadir Ranura Vacia                                      |                        |                      |                    |   |
|                                                          |                        |                      |                    |   |
| CANAL+ SERIES CINE+ FRISSON                              |                        |                      |                    |   |
| SID: 8805 LCN: 40 SID: 8807 LCN: 39<br>Servicio Servicio |                        |                      |                    |   |
| CANAL+ SERIES CINE+ FRESSON                              |                        |                      |                    |   |
| OSID Entrada OSID En                                     | trada                  |                      |                    |   |
|                                                          |                        |                      |                    |   |
|                                                          |                        |                      |                    |   |
|                                                          | -                      |                      |                    |   |
| + Servicios de la Salida 2                               |                        |                      |                    |   |
| L                                                        |                        |                      |                    |   |
|                                                          |                        |                      |                    |   |

Hacer clic sobre el desplegable 🗹 para accecer a las siguientes opciones:

| Configuración General |          |             |
|-----------------------|----------|-------------|
| Offset LCN :          | 1        | L [1-999]   |
| TVs HD :              | No       |             |
| Тіро                  | Bloquear | Decodificar |
| Teletexto             |          |             |
| Subtítulos            |          |             |
| Datos                 |          |             |

OFFSET LCN : Define la posición LCN del primer servicio.

TVs HD: Si está activo, indica que en la instalación existen televisores HD. Este parámetro será utilizado por la cabecera para activar la transcodificación cuando los contenidos sean HD y los televisores SD.

TELETEXTO: permite bloquear o no, decodificar o no, la información de teletexto de la señal original. SUBTÍTULOS: permite bloquear o no, decodificar o no, la información de subtítulos de la señal original. DATOS: permite bloquear o no, decodificar o no, la información de datos de la señal original.

Por último, en esta misma pantalla se muestra la información de espacio libre del módulo y de las portadoras de salida.

| 🖲 % 🕙 Mbps     | Módulo                      | Salida 1                    | Salida 2                    |
|----------------|-----------------------------|-----------------------------|-----------------------------|
| Max/Min/Actual | 96.0Mbps/63.4Mbps/87.8Mbps/ | 31.7Mbps/16.2Mbps/23.9Mbps/ | 31.7Mbps/15.8Mbps/31.7Mbps/ |
|                |                             |                             |                             |

Los datos pueden visualizarse en porcentaje (seleccionando "%") o en valor absoluto, expresados en Mbps (seleccionando "Mbps"). Los datos mostrados son:

MAX: Es el máximo valor de espacio libre que se ha medido desde el último arranque de la cabecera. MIN: Es el mínimo valor de espacio libre que se ha medido desde el último arranque de la cabecera. ACTUAL: Es el valor de espacio libre que existe en un momento concreto.

#### Servicios de la salida

| Añadir Ranura Vacía en la Salida 1 | ×       |
|------------------------------------|---------|
| Nombre de la ranura:               |         |
| SID:                               |         |
|                                    | Guardar |

AÑADIR RANURA VACÍA : Permite crear una ranura vacía con el fin de poder añadir un servicio en el futuro.

Completar los siguentes datos: Nombre de la ranura, Entrada del Servicio, SID.

La opción "clonar" permite copiar un servicio en la misma salida cuantas veces deseemos. Con esto, podríamos asignarle un audio diferente a cada uno sobre el mismo vídeo.

Para eliminar un servicio basta con clicar sobre el icono de la papelera 💼 . Los cambios quedarán registrados al resintonizar el televisor.

La opción "cortar" (icono tijera), nos da la posibilidad de borrar el servicio actual y dejar el espacio vacío para poder colocar otro en su lugar, evitando así el tener que resintonizar el televisor. También podemos sustituir un servicio arrastrando otro sobre el.

#### Gestión de Servicios

Una vez completada la parrilla de servicios, a través de la pestaña GESTIÓN DE SERVICIOS podremos:

- Editar los parámetros LCN, Nombre de Servicio y SID.
- Desencriptar o no un servicio concreto.
- Transcodificar o no un servicio concreto.
- Modificar la gestión de los streams elementales, a través del botón Editar PIDs
   A través de esta opción, el usuario puede forzar el bloqueo de un PID concreto, pasarlo a la salida, o dejar que la cabecera tome la decisión de procesarlo o no.

|                            | vicios cabecera                               |                                         |                           |                      |              |                                                                                        |                                                                                                    |                                                                                                    |
|----------------------------|-----------------------------------------------|-----------------------------------------|---------------------------|----------------------|--------------|----------------------------------------------------------------------------------------|----------------------------------------------------------------------------------------------------|----------------------------------------------------------------------------------------------------|
| нп.                        |                                               |                                         |                           |                      |              |                                                                                        |                                                                                                    |                                                                                                    |
|                            |                                               |                                         |                           |                      |              |                                                                                        |                                                                                                    |                                                                                                    |
| OK! Los can                | nbios se han guardado correctamente. Los camb | ios pueden tardar alrededor             | de 1 minuto en reflejarse | en las televisiones. |              |                                                                                        |                                                                                                    |                                                                                                    |
|                            |                                               |                                         |                           |                      |              |                                                                                        |                                                                                                    |                                                                                                    |
| ,                          | Offset LCN                                    |                                         | TVs HD                    |                      | Bloquear PID | 5                                                                                      | Decodificar PII                                                                                                    | )s                                                                                                    |
| 1                          | 1                                             |                                         | No                        |                      | Datos        |                                                                                        | Automático                                                                                                    |                                                                                                    |
|                            |                                               |                                         |                           |                      |              |                                                                                        |                                                                                                    |                                                                                                    |
| HTL-STC-03F                | F30F HTL-TRX-03F2EE Gestión de Ser            | rvicios                                 |                           |                      |              |                                                                                        |                                                                                                    |                                                                                                    |
| LCN                        | Nombre de Servicio                            | STD                                     | Descifrar                 | Transcodificar       | Editar PIDs  | Módulo                                                                                 | Entrada                                                                                                    | Salida                                                                                                |
| 10                         | CANAL+                                        | 8801                                    | V                         | V                    |              | HTL-TRX-03F2EE                                                                         | Entrada 1 (12012MHz)                                                                                                    | Salida 1 (490MHz)                                                                                     |
| 15                         | M. DEP 2                                      | 30220                                   | <b>V</b>                  |                      | 15           | HTL-STC-03F30F                                                                         | Entrada 1 (11686MHz)                                                                                                    | Salida 1 (474MHz)                                                                                     |
|                            |                                               |                                         |                           |                      |              |                                                                                        |                                                                                                    |                                                                                                    |
| 16                         | EUROSPORT 2                                   | 30222                                   |                           |                      | <b>1</b>     | HTL-STC-03F30F                                                                         | Entrada 1 (11686MHz)                                                                                                    | Salida 1 (474MHz)                                                                                     |
| 16                         | EUROSPORT 2                                   | 30222<br>30209                          | V<br>V                    |                      | 15<br>15     | HTL-STC-03F30F<br>HTL-STC-03F30F                                                       | Entrada 1 (11686MHz)<br>Entrada 1 (11686MHz)                                                                                                 | Salida 1 (474MHz)<br>Salida 2 (482MHz)                                                                |
| 16<br>17<br>18             | EUROSPORT 2                                   | 30222<br>30209<br>8804                  | V<br>V<br>V               | V                    |              | HTL-STC-03F30F<br>HTL-STC-03F30F<br>HTL-TRX-03F2EE                                     | Entrada 1 (11686MHz)<br>Entrada 1 (11686MHz)<br>Entrada 1 (12012MHz)                                                                         | Salida 1 (474MHz)<br>Salida 2 (482MHz)<br>Salida 2 (498MHz)                                           |
| 16<br>17<br>18<br>20       | EUROSPORT 2                                   | 30222<br>30209<br>8804<br>30201         | 2<br>2<br>2<br>2          |                      |              | HTL-STC-03F30F<br>HTL-STC-03F30F<br>HTL-TRX-03F2EE<br>HTL-STC-03F30F                   | Entrada 1 (11686MHz)<br>Entrada 1 (11686MHz)<br>Entrada 1 (12012MHz)<br>Entrada 1 (11686MHz)                                                 | Salida 1 (474MHz)<br>Salida 2 (482MHz)<br>Salida 2 (498MHz)<br>Salida 2 (482MHz)                      |
| 16<br>17<br>18<br>20<br>21 |                                               | 30222<br>30209<br>8804<br>30201<br>8803 | V<br>V<br>V<br>V          | V                    |              | HTL-STC-03F30F<br>HTL-STC-03F30F<br>HTL-TRX-03F2EE<br>HTL-STC-03F30F<br>HTL-TRX-03F2EE | Entrada 1 (11686MHz)<br>Entrada 1 (11686MHz)<br>Entrada 1 (12012MHz)<br>Entrada 1 (11686MHz)<br>Entrada 1 (11686MHz)<br>Entrada 1 (12012MHz) | Salida 1 (474MHz)<br>Salida 2 (482MHz)<br>Salida 2 (498MHz)<br>Salida 2 (482MHz)<br>Salida 1 (490MHz) |

| Menú                     |           |
|--------------------------|-----------|
| * Cabecera               | >         |
| Servicios cabecera       | >         |
| 🛡 Logs del sistema       | $\supset$ |
| Reporte de actualización |           |
| 🖈 Asistente instalación  |           |
| Seleccionar idioma       | >         |
| 🕲 Salir                  | J         |

#### 5.3. Logs del sistema

A través de esta pantalla de consulta, obtenemos una visión de todos las incidencias en el estado de la cabecera de forma cronológica.

| l and statistics |                    |                |                 |                                                                 |
|------------------|--------------------|----------------|-----------------|-----------------------------------------------------------------|
| Logs del sistem  | la                 |                |                 |                                                                 |
|                  |                    |                |                 |                                                                 |
| TODO             | HEADEND III SYSTEM |                | CAM TRANSCODING | Todos los módulos V                                             |
|                  |                    |                | Cim Hunscoonio  |                                                                 |
|                  |                    |                |                 |                                                                 |
| Nivel de l       | Log Fecha          | Hostname       | Subsistema      | Msj                                                             |
| 0                | Jun 20 09:20:32    | HTL-STC-03F30F | HEADEND         | Generated network SDT with version 1                            |
| 0                | Jun 20 09:20:11    | HTL-STC-03F30F | HEADEND         | IKUNET communication OK at HTL-STC-03F30F                       |
| 0                | Jan 01 01:00:42    | HTL-STC-03F30F | HEADEND         | IKUNET communication problems at HTL-STC-03F30F                 |
| 0                | Jan 01 01:00:32    | HTL-TRX-03F2EE | SYSTEM          | Transcoder OK                                                   |
| 0                | Jan 01 01:00:30    | HTL-TRX-03F2EE | САМ             | CAM Detected OK                                                 |
| 0                | Jan 01 01:00:30    | HTL-STC-03F30F | САМ             | CAM Detected OK                                                 |
| 0                | Jan 01 01:00:26    | HTL-TRX-03F2EE | OUTPUT          | RF Output 2 OK                                                  |
| 0                | Jan 01 01:00:26    | HTL-TRX-03F2EE | OUTPUT          | RF Output 1 OK                                                  |
| 0                | Jan 01 01:00:26    | HTL-STC-03F30F | OUTPUT          | RF Output 2 OK                                                  |
| 0                | Jan 01 01:00:26    | HTL-STC-03F30F | OUTPUT          | RF Output 1 OK                                                  |
| 0                | Jan 01 01:00:12    | HTL-STC-03F30F | SYSTEM          | System starting                                                 |
| 0                | Jan 01 01:00:11    | HTL-TRX-03F2EE | SYSTEM          | System starting                                                 |
| 0                | Jun 14 10:55:43    | HTL-STC-03F30F | UI              | Generated Backup file: ConfigurationReport_14062017_105538.zip. |
| 0                | Jun 14 09:23:54    | HTL-STC-03F30F | HEADEND         | Generated network SDT with version 1                            |
| 0                | Jun 14 09:23:34    | HTL-STC-03F30F | HEADEND         | IKUNET communication OK at HTL-STC-03F30F                       |
| 0                | Jan 01 01:00:43    | HTL-STC-03F30F | HEADEND         | IKUNET communication problems at HTL-STC-03F30F                 |
| 0                | Jan 01 01:00:42    | HTL-TRX-03F2EE | CAM             | CAM Detected OK                                                 |
| 0                | Jan 01 01:00:40    | HTL-TRX-03F2EE | САМ             | CI Module Reset                                                 |
| 0                | Jan 01 01:00:33    | HTL-TRX-03F2EE | SYSTEM          | Transcoder OK                                                   |

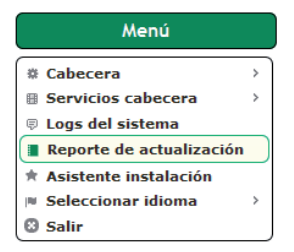

#### 5.4. Reporte de actualización

A través de esta pantalla, podemos ver si todas las actualizaciones de firmware se han efectuado de forma correcta.

|   | Reporte de actualización |                |                |        |            |     |
|---|--------------------------|----------------|----------------|--------|------------|-----|
| ſ |                          |                |                |        |            |     |
|   | Hostname                 | Nombre         | Versión        | Estado | Fecha      | Msj |
|   | HTL-STC-03F30F           | HTL-STC-03F30F | 6.0.0+svn10828 | ×      | 14-03-2017 | ок  |
|   | HTL-TRX-03F2EE           | HTL-TRX-03F2EE | 6.0.0+svn10828 | *      | 15-03-2017 | ок  |

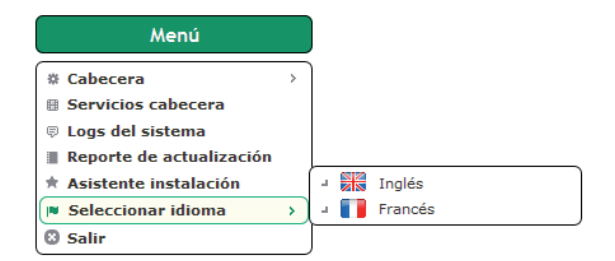

#### 5.5. Selección de idioma

Permite seleccionar el idioma de la aplicación.

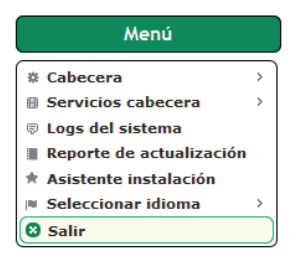

#### 5.6. Salir

Permite salir de la interfaz volviendo a la pantalla inicial.

| Head-end Controller   |         |  |  |  |  |
|-----------------------|---------|--|--|--|--|
|                       | Class A |  |  |  |  |
| Usuario<br>Contraseña | Admin   |  |  |  |  |
|                       | Aceptar |  |  |  |  |

#### 6. Reciclaje del equipo

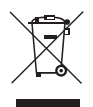

## RECICLAJE DE EQUIPOS ELÉCTRICOS Y ELECTRÓNICOS

(Aplicable en la Unión Europea y en países europeos con sistemas de recogida selectiva de residuos.)

Este símbolo en su equipo o su embalaje indica que el presente producto no puede ser tratado como residuo doméstico normal, sino que debe entregarse en el correspondiente punto de recogida de equipos eléctricos y electrónicos. Asegurándose de que este producto es desechado correctamente, Ud. está ayudando a prevenir las consecuencias negativas para el medio ambiente y la salud humana que podrían derivarse de la incorrecta manipulación de este producto. El reciclaje de materiales ayuda a conservar las reservas naturales. Para recibir información detallada sobre el reciclaje de este producto, por favor, contacte con su ayuntamiento, su punto de recogida más cercano o el distribuidor donde adquirió el producto.

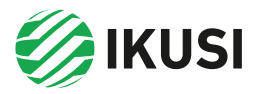

Donostia Ibilbidea, 28 20115 Astigarraga Gipuzkoa · España Tel.: +34 943 44 88 95 television@ikusi.com www.ikusi.tv